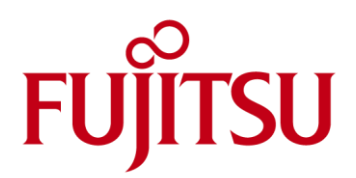

# Toiminnallinen kuvaus Tiedonohjausjärjestelmä

Fujitsu CaseM 3.3.1

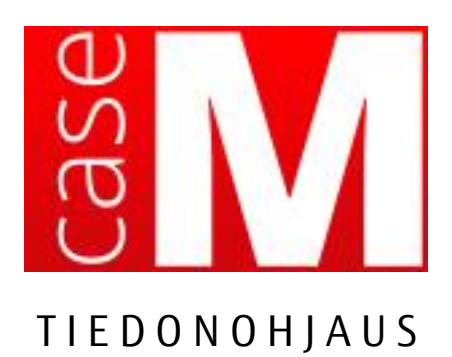

| Dokumentin tiedot            |                              |                                                               |  |
|------------------------------|------------------------------|---------------------------------------------------------------|--|
| Versio                       | 2.21                         |                                                               |  |
| Laatija                      | Rita Ahde;Kristiina Häyrinen |                                                               |  |
| Tiedoston nimi               | Fujitsu CaseM Tiedonohjau    | IS 3.3.1.docx                                                 |  |
| Tila                         | 01 – Draft                   |                                                               |  |
| Katselmoija                  | Riina Kuukka-Härmä           | <kirjoita napsauttamalla="" päivämäärä="" tätä=""></kirjoita> |  |
| Hyväksyjä                    | Jörgen Rejström              |                                                               |  |
| Voimassaolon<br>alkamispäivä |                              |                                                               |  |

| Versiohistoria |            |                   |                                                                                                    |
|----------------|------------|-------------------|----------------------------------------------------------------------------------------------------|
| Versio         | Päivämäärä | Laatija           | Muutokset                                                                                                    |
| 1.0.01         | 12.11.2012 | Tarja Herttuainen | Tiedonohjausjärjestelmän toiminnallinen kuvaus                                                                                                    |
| 2.0            | 22.11.2012 | Tarja Herttuainen | Lisätty kuvaus tiedonohjaussuunnitelman tehtäväluokituksen<br>tulostamiseksi raportiksi. Lisätty kuvaus<br>tiedonohjaussuunnitelman tietojen näyttämiseksi visuaalisena<br>kaaviona. Päivitetty nimi ja versiotunnus sekä selkiytetty<br>kuvauksia.                                                                                                    |
| 2.0.1          | 25.11.2012 | Tarja Herttuainen | Päivitetty hyväksyjän kommenttien mukaiseksi.                                                                                                    |
| 2.1            | 20.5.2013  | Rita Ahde         | Metatietorakenne päivitetty. Kuvaus tiedonohjaussuunnitelman<br>osittaisesta julkaisusta lisätty. Täydennetty kuvausta tietojen<br>välittämisestä palvelurajapinnan kautta. Versionumero<br>päivitetty. Kuvia päivitetty.                                                                                                    |
| 2.1.1          | 25.10.2013 | Panu Kiskola      | Metatietorakenne päivitetty. Tarkennettu dokumentin päivitysvastuita. Versionumero päivitetty.                                                                                                    |
| 2.1.2          | 25.10.2013 | Panu Kiskola      | Metatietorakenne päivitetty. Versionumero päivitetty.                                                                                                    |
| 2.2            | 19.11.2013 | Panu Kiskola      | Lisätty kappale 3.11. Lisätty kaksi uutta tietokenttää kappaleen 2. Taulukkoon.                                                                                                    |
| 2.3            | 7.1.2014   | Tarja Herttuainen | Päivitetty metatietotaulukkoa: Omistaja ja käyttöoikeudet ovat<br>vapaaehtoisia (aikaisemmin olivat ehdollisesti pakollisia<br>tehtäväluokalla ja asiakirjatyypillä jos julkisuusluokka oli<br>Salassa pidettävä). Säilytysajan laskentaperuste ei ole<br>pakollinen tieto tehtäväluokalla, jos tehtäväluokka ei ole asian<br>kirjaustaso tai säilytysaika on sp. Säilytysajan laskentaperuste<br>ei ole pakollinen tieto asiakirjatyypillä, jos säilytysaika on sp. |
| 2.3.1          | 12.3.2014  | Sanna Rathgeber   | Metatietotaulukkoa päivitetty: Säilytysajan laskentaperusteiden arvolistaa täydennetty                                                                                                    |
| 2.3.1          | 14.3.2014  | Rita Ahde         | Metatietotaulukkoa päivitetty: Käsittelyprosessin tilan arvolista<br>tehty erikseen alatehtävälle sekä toimenpiteen tyypille ja<br>toimeenpiteentyypin tarkenteelle. Tilamuutoksen ajankohdasta<br>poistettu merkintä toimenpiteen tyypiltä ja asiakirjan tyypiltä.                                                                                                    |

Fujitsu CaseM Tiedonohjaus 3.3.1

| 2.4  | 22.4.2014  | Rita Ahde | Metatietotaulukkoa päivitetty: käyttäjä voi muuttaa<br>voimassaolon alkamispäivän. Päivitetty kappale 3.1.14, johon<br>lisätty käyttäjän mahdollisuus asettaa voimassaolon<br>alkamispäivä. Kappale 5 vaatimus 3.3 täydennetty vastaavasti.<br>Päivitetty kpl 3.7, johon lisätty mahdollisuus määritellä<br>muokkausoikeudet päätehtävätasolla. Lisätty kpl 3.1.7<br>kuvaamaan TOS-osan luomista halutulle paikalle rakenteessa.<br>Versionumero päivitetty. Lisätty kappale 3.12. |  |
|------|------------|-----------|----------------------------------------------------------------------------------------------------|--|
|      |            |           | Dokumentin rakennetta ja järjestystä muutettu (kpl 1 $\rightarrow$ 2, kpl 2 $\rightarrow$ 3, kpl 3 $\rightarrow$ 1, kpl 4 $\rightarrow$ 5, kpl 5 $\rightarrow$ 4).                                                                                                    |  |
|      |            |           | Metatietotaulukko muutettu excel-tiedostoksi.<br>Toiminnallisuuksien kuvauksia tarkennettu. Lisätty kpl 1.7<br>kuvaus tulostettavasta TOS-raportista. Kpl 1.8 lisätty<br>muokkausoikeuksien asettaminen. Kpl 1.12 lisätty TOS-version<br>julkaisupäivämäärän asettaminen.                                                                                                    |  |
| 2.5  | 14.11.2014 | Rita Ahde | Lisätty uuden tiedonohjaussuunnitelman käsittely kpl:ssa 1.1.<br>Lisätty kpl 1.5. Päivitetty kpl 1.10 kuva. Lisätty kpl:ssa 1.11<br>maininta prosessien yhteisistä osista. Kpl 2.2 ja 3.2 lisätty.<br>Versionumero päivitetty: 3.0.                                                                                                    |  |
| 2.6  | 15.12.2014 | Rita Ahde | Lisätty kpl:ssa 1.1 salasanan vaihto. Täydennetty kpl:ssa 1.5<br>kuvausta asiakirjatyypin luomisesta. Lisätty kpl 1.16<br>Koodistojen ylläpito. Versionumero päivitetty: 3.1.                                                                                                    |  |
| 2.7  | 3.3.2015   | Rita Ahde | Lisätty kpl 1.11.1 Käyttäjätietokannassa määriteltävät roolit.<br>Muutoksenhallintaprosessiin lisätty maininta<br>sivuvaikutusanalyysista kpl 5, kohta 9. Kuvia päivitetty.<br>Tuotteen nimi vaihdettu Euton -> CaseM Tiedonohiaus                                                                                                    |  |
|      |            |           | Versionumero päivitetty: 3.2.                                                                                                    |  |
| 2.8  | 29.9.2015  | Rita Ahde | Lisätty kpl:ssa 1.2 tehtäväluokkakohtainen muokkaus, kpl:ssa<br>1.9 haku, kpl:ssa 15 takautuvat muutokset. Lisätty kpl:ssa 1.3<br>kuvaukset TOS-osan voimassaoloajasta ja metatietoarvojen<br>periyttämisestä sekä kpl:ssa 1.17 koodistoraportit.<br>Täsmennetty kuvausta koodiston voimassaolon alkamisesta<br>kpl:ssa 1.17.                                                                                                    |  |
| 2.9  | 11.11.2015 | Rita Ahde | Lisätty kuvaukset aiempien TOS-versioiden tarkastelusta ja<br>uloskirjautumisesta. Kpl 1.12 sisältö poistettu, olennaiset osat<br>lisätty kpl:seen 1.2.                                                                                                    |  |
|      |            |           | Muokattu kappaleiden järjestystä ja päivitetty kuvia.<br>Metatietotaulukko päivitetty vastaamaan järjestelmää.                                                                                                    |  |
|      |            |           | Versionumero päivitetty: 3.3.                                                                                                    |  |
| 2.10 | 3.2.2016   | Rita Ahde | Täydennetty kpl 1.9.1 Takautuva TOS-version käyttöönotto ja 1.18 Koodistojen ylläpito. Lisätty kpl 1.10 Käsittelysäännöt.                                                                                                    |  |
| 2.11 | 23.5.2016  | Rita Ahde | Lisätty kpl 1.4.2 Muokkauksesta vapauttaminen ja kpl 1.8.1<br>Käyttäjäoikeuksisat aiheutuvat rajoitukset (Kaikille<br>tehtäväluokille yhteisen prosessin hallinta). Täydennetty kpl<br>1.17 Koodistojen ylläpito, lisätty kpl 1.17.2 Koodistotiedostot.                                                                                                    |  |
|      |            |           | Poistettu kuvaukset vapaamuotoisesta TOS:ista, kpl 1.15, 4.2. 5.2.                                                                                                    |  |
|      |            |           | Versionumero päivitetty: 3.3.1.                                                                                                    |  |
| 2.12 | 12.8.2016  | Rita Ahde | Lisätty pikaohjeen laatiminen kpl:seen 1.18.1.                                                                                                    |  |

| 2.13 | 24.8.2016  | Rita Ahde          | Lisätty maininta asiakirjatyypin kopioinnista ja siirrosta kpl:ssa<br>1.7 Kopiointi ja siirto. Lisätty maininta muokkaustilaan<br>ottamisesta kpl:ssa 1.8 Usealle tehtäväluokalle yhteisen<br>prosessin hallinta. Täydennetty kpl:tta 1.9.1 Takautuva TOS-<br>version käyttöönotto. Täsmennettu toiminnon kuvausta kpl:ssa<br>1.12 Tiedonohjaussuunnitelman tarkastelu kaaviomuodossa.<br>Muokattu hakutuloksen esitystavan kuvausta kpl:ssa 1.17. |  |
|------|------------|--------------------|----------------------------------------------------------------------------------------------------|--|
|      |            |                    | Korjattu ohjeistus saman nimen / tunnuksen käytöstä koodistolla kpl:ssa 1.18.1 Koodistojen muokkaus.                                                                                                    |  |
| 2.14 | 22.12.2016 | Rita Ahde          | Lisätty TOS Read –rooli kpl:ssa 2.1.                                                                                                    |  |
| 2.15 | 15.3.2017  | Rita Ahde          | Metatietotaulukkoon lisätty Asiakirjatyypille metatieto Suunta.                                                                                                    |  |
| 2.16 | 23.3.2017  | Rita Ahde          | Lisätty käsittelysääntö Rajatut käyttöoikeudet kpl:ssa 1.10.                                                                                                    |  |
| 2.17 | 30.5.2017  | Rita Ahde          | Vapaasanahausta poistettu haku sanan osalla kpl:ssa 1.17.                                                                                                    |  |
| 2.18 | 14.7.2017  | Rita Ahde          | Kpl 1.1 täydennetty salasanan vaihtamista. Kirjaustason sijaintia hierarkiassa täsmennetty kpl:ssa 1.5.                                                                                                    |  |
| 2.19 | 13.12.2017 | Rita Ahde          | Lisätty kpl 1.14.2 Tiedoston luonti valitusta tehtäväluokasta.<br>Tarkennettu edellisen TOS-version päättymispäiväksi kuluvaa<br>päivää edeltävä päivä kpl:ssa 1.5 kohta 13 ja kpl:ssa 1.11.                                                                                                    |  |
| 2.20 | 30.1.2018  | Rita Ahde          | Lisätty muokattavan päätehtäväluokan esittäminen erilaisilla<br>tekstityypeillä kpl:issa 1.4 ja 1.4.1. Lisättymaininta ei-<br>muokattavan koodiston pikaohjeen ja kielikäännöksen<br>laatimisesta kpl:ssa 1.18.1.                                                                                                    |  |
| 2.21 | 5.9.2018   | Kristiina Häyrinen | Lisätty kpl 1.9.2 Takautuva TOS päivitys asiakirjan päivittyvät metatiedot                                                                                                    |  |
| 2.22 | 10.9.2018  | Kristiina Häyrinen | Lisätty kpl 1.18.1 Käyttäjän laatimien koodistojen tunnukset ja koodistojen käsittelysäännöt                                                                                                    |  |
| 2.23 | 11.4.2019  | Kristiina Häyrinen | Lisätty kpl 1.18.1 Asiakirjatyyppien käsittelysäännöt                                                                                                    |  |
| 2.24 | 10.5.2019  | Kristiina Häyrinen | Lisätty kpl 1.18.1 Tuusulan TUUGIS Kartta koodisto                                                                                                    |  |
|      |            |                    | suomi.fi Henkilötunnus koodisto                                                                                                    |  |
|      |            |                    | Poistettu käsittelysääntö Rajatut käyttöoikeudet                                                                                                    |  |

# Sisällysluettelo

| 1 Tiedonohjausjärjestelmän toiminnot                                            | 7  |
|---------------------------------------------------------------------------------|----|
| 1.1 Sisäänkirjautuminen                                                         | 7  |
| 1.2 Tiedonohjaussuunnitelman valinta                                            | 8  |
| 1.3 Tiedonohjaussuunnitelman versiot                                            | 8  |
| 1.4 Tiedonohjaussuunnitelman muokkaus                                           | 9  |
| 1.4.1 Tehtäväluokkakohtainen muokkaus                                           | 10 |
| 1.4.2 Muokkauksesta vapauttaminen                                               | 10 |
| 1.5 Tiedonohjaussuunnitelman rakenteen ja tietosisällön luonti                  | 11 |
| 1.6 Toimenpiteen tyypin, toimenpidetyypin tarkenteen ja asiakirjatyypin luonti  | 15 |
| 1.7 Kopiointi ja siirto                                                         | 18 |
| 1.8 Usealle tehtäväluokalle yhteisen prosessin hallinta                         | 19 |
| 1.8.1 Käyttäjäoikeuksista aiheutuvat rajoitukset                                | 22 |
| 1.9 Takautuvat muutokset                                                        | 23 |
| 1.9.1 Takautuva TOS-version käyttöönotto                                        | 23 |
| 1.9.2 Asiakirjan metatietoarvojen takautuva päivittäminen                       | 23 |
| 1.10 Käsittelysäännöt                                                           | 24 |
| 1.11 Tiedonohjaussuunnitelman hyväksyntä ja julkaisu                            | 24 |
| 1.12 Tiedonohjaussuunnitelman tarkastelu kaaviomuodossa                         | 26 |
| 1.13 Tiedonohjaussuunnitelman tietojen tuonti ulkopuolisesta tiedostosta        | 27 |
| 1.14 Tiedonohjaussuunnitelman tietojen tallentaminen ulkopuoliseksi tiedostoksi | 28 |
| 1.14.1 Tiedoston luonti koko TOS:ista                                           | 28 |
| 1.14.2 Tiedoston luonti valitusta tehtäväluokasta                               | 28 |
| 1.15 Vapaamuotoinen tiedonohjausuunnitelma                                      | 29 |
| 1.15.1 Rakenneosan luonti                                                       | 30 |
| 1.15.2 Asiakirjatyypin luonti                                                   | 30 |
| 1.15.3 Tiedonohjaussuunnitelman tallentaminen ulkopuoliseksi tiedostoksi        | 31 |
| 1.16 Muutosten seuranta                                                         | 31 |
| 1.17 Haku                                                                       | 33 |
| 1.18 Koodistojen ylläpito                                                       | 34 |
| 1.18.1 Koodistojen luonti ja muokkaus                                           | 35 |
| 1.18.2 Koodistotiedostot                                                        | 39 |
| 1.19 Uloskirjautuminen                                                          | 40 |
| 2 Käyttöoikeuksien hallinta                                                     | 41 |
| 2.1 Käyttäjätietokannassa määriteltävät roolit                                  | 41 |
| 2.2 Käyttöoikeuksien rajoittaminen tiedonohjausjärjestelmässä                   | 41 |
| 3 Tietojen välittäminen palvelurajapinnan kautta                                | 43 |
| 4 Käsitemalli                                                                   | 44 |
| 4.1 SÄHKE2-määräyksen mukainen TOS                                              | 44 |

Fujitsu CaseM Tiedonohjaus 3.3.1

| 4.2 Vapaamuotoinen TOS                      | 44 |
|---------------------------------------------|----|
| 5 Tiedonohjaussuunnitelman metatietorakenne | 46 |
| 5.1 SÄHKE2 TOS:in metatietorakenne          | 46 |
| 5.2 Vapaamuotoisen TOS:in metatietorakenne  |    |
| 6 SÄHKE2-määräyksen täyttäminen             | 47 |
| 7 Järjestelmän muutoksenhallintaprosessi    | 48 |

# 1 Tiedonohjausjärjestelmän toiminnot

Tiedonohjaussuunnitelma (TOS) voi olla joko SÄHKE2-määräyksen mukainen hierarkkinen rakenne tai vaihtoehtoisesti vapaamuotoinen, asiakkaan tarpeeseen perustuva. Haluttu TOS:in muoto (SÄHKE2 tai vapaamuotoinen) konfiguroidaan järjestelmään organisaation käyttöönoton yhteydessä.

Tiedonohjaussuunnitelma luodaan ja sitä ylläpidetään järjestelmän sisältämillä toiminnoilla.

SÄHKE2-määräyksen mukainen tiedonohjaussuunnitelma voidaan lukea myös kertaluonteisena toimintona ulkopuolisesta tiedostosta (kpl 1.2).

#### 1.1 Sisäänkirjautuminen

1. Käyttäjä kirjautuu tiedonohjausjärjestelmään antamalla käyttäjätunnuksen ja salasanan. Käyttöjärjestelmän kielen voi tarvittaessa vaihtaa pudotusvalikosta valitsemalla.

| Käyttäjätunnus        |   |
|-----------------------|---|
|                       |   |
| Salasana              |   |
|                       |   |
| Kieli                 |   |
| Käyttäjän oletuskieli | • |
| ок                    |   |

- 2. Järjestelmä tarkistaa kirjautuneen käyttäjän käyttöoikeudet.
- 3. Käyttäjä voi vaihtaa järjestelmän salasanan ikkunassa, joka avautuu klikkaamalla yläreunassa olevaa käyttäjätunnusta. Järjestelmä ei vaadi salasanan vaihtamista säännöllisin väliajoin.

| Test UA1 / anothe  | rtestorg Kirjaudu ulos |
|--------------------|------------------------|
| Salasanan vaihto   |                        |
| Vanha salasana *   |                        |
| Uusi salasana *    |                        |
| Vahvista salasana* |                        |
|                    | OK Palaa               |
|                    | 1.                     |

Käyttäjä kirjoittaa voimassaolevan salasanansa kenttään Vanha salasana ja uuden salasanan kenttiin Uusi salasana ja Vahvista salasana.

Uusi salasana on valittava niin, että siinä on

- 8-32 merkkiä
- ainakin yksi iso kirjain
- ainakin yksi pieni kirjain
- ainakin yksi numero
- ainakin yksi seuraavista erikoismerkeistä ! " # \$ % & ( ) = ?

## 1.2 Tiedonohjaussuunnitelman valinta

 Järjestelmään voidaan tallentaa yleinen TOS-mallirakenne, jota käytetään tiedonohjaussuunnitelman pohjana. Kun tiedonohjausjärjestelmä otetaan käyttöön ensimmäistä kertaa, käyttäjä voi valita käytettävän tiedonohjaussuunnitelman.

| Valitse ladattava tiedost | 0               |   |
|---------------------------|-----------------|---|
| Valitse tiedosto          | Kopioi malliTOS | - |

Kun kyseessä on SÄHKE2-määräyksen mukaisen TOS, lista valittavissa olevista vaihtoehdoista aukeaa *Kopioi malliTOS* -painikkeen oikeassa reunassa olevasta nuolesta. Listasta valitaan haluttu TOS. Kun mallirakenne tallennetaan, siitä syntyy *Luonnos TOS*.

Valintatoiminto on kertaluonteinen. Kun TOS on valittu, järjestelmä lukitsee valinnan ja poistaa valintapainikkeen näkyvistä. Jos valintatoiminto ei ole ollut lainkaan käyttäjän nähtävillä, järjestelmän toimittaja on mahdollisesti jo suorittanut valinnan.

2. TOS-rakenne on myös mahdollista koostaa kokonaan käyttöliittymässä. Tällöin järjestelmässä on rakenteen pohjana TOS:in ylin taso, joka sisältää TOS:in perustiedot. Käyttäjä luo tarvittavat rakenneosat yksi kerrallaan haluatun hierarkian mukaisesti. Rakenteeseen voidaan lisäksi liittää prosesseja, jotka toistuvat samanlaisina usealla rakenneosalla.

| Valitse<br>TOS :: Luonnos TOS |                                                    | Valitse ladattava tiedosto<br>Valitse tiedosto Lataa XML |
|-------------------------------|----------------------------------------------------|----------------------------------------------------------|
| TOS                           | TOS-tunnus<br>1.2.246.10.08150441.99.1447221683989 | Arkistonmuodostaja<br>Fujitsu                            |
|                               | Arkistonmuodostajan tunnus<br>1.2.246.10.08150441  | TOS-versio<br>Luonnos TOS                                |

Rakenneosien luominen ja muokkaus on kuvattu yksityiskohtaisesti kappaleissa 1.5 (Tiedonohjaussuunnitelman rakenteen ja tietosisällön luonti), 1.6 (Toimenpiteen tyypin luonti), 1.7 (Kopiointi ja siirto), 1.8 (Usealle tehtäväluokalle yhteisen prosessin hallinta) ja 1.9 (Takautuvat muutokset).

## 1.3 Tiedonohjaussuunnitelman versiot

Käyttäjä näkee järjestelmässä olevat tiedonohjaussuunnitelmat alasvetovalikossa: *Luonnos TOS* ja *Voimassaoleva TOS*. Niiden alla näkyvät aiemmin julkaistut TOS-versiot. Käyttäjä saa haluamansa TOS-version tarkasteltavaksi riviä klikkaamalla. Listan alaosassa on tieto järjestelmässä olevien TOS-versioiden lukumäärästä. Lisää versioita saa näkyviin pientä kolmionuolta klikkaamalla.

|   | OS-ylläpito                                    |
|---|------------------------------------------------|
| Ń | /alitse                                        |
|   | TOS :: Luonnos TOS                             |
|   | TOS :: Luonnos TOS                             |
|   | TOS :: Voimassaoleva TOS                       |
|   | TOS :: Julkaistu TOS (04.11.2015 - 03.11.2015) |
|   | TOS :: Julkaistu TOS (03.11.2015 - 03.11.2015) |
|   | TOS :: Julkaistu TOS (03.11.2015 - 02.11.2015) |
|   | TOS :: Julkaistu TOS (27.10.2015 - 02.11.2015) |
|   | TOS :: Julkaistu TOS (23.10.2015 - 26.10.2015) |
|   | TOS :: Julkaistu TOS (02.10.2015 - 22.10.2015) |
|   | 1-9/70                                         |

Listalla näkyy myös Valmis julkaistavaksi TOS, jos järjestelmään on luotu TOS, jonka voimassaolon alkamispäivä on asetettu nykyhetkeä myöhäisemmäksi.

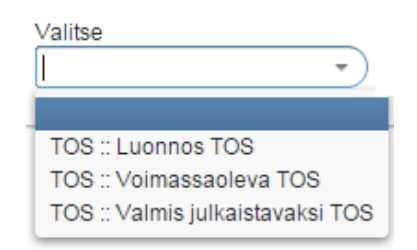

## 1.4 Tiedonohjaussuunnitelman muokkaus

Vain Luonnos TOS on muokattavissa. Voimassaolevaa TOS:ia ei voi muokata, vaan se versioituu aina, kun käyttäjä hyväksyy Luonnos TOS:in julkaistavaksi *Julkaise TOS* –painikkeella. Julkaisutoiminto kuvataan tarkemmin kappaleessa 1.11 (Tiedonohjaussuunnitelman hyväksyntä ja julkaisu).

Käyttäjä voi valita muokattavaksi joko koko Luonnos TOS -rakenteen tai sen yksittäisen päätehtäväluokan. Kun koko TOS otetaan muokattavaksi, käyttäjä valitsee ylimmän TOS-tason ja sen jälkeen toiminnon **Päivitä TOS**...

| Valitse            |     |             |
|--------------------|-----|-------------|
| TOS :: Luonnos TOS | •)( | Päivitä TOS |
|                    |     |             |

| ▼ TOS  |                |  |  |
|--------|----------------|--|--|
| ► 00 H | ALLINTOASIAT   |  |  |
| ► 01 H | ENKILÖSTÖASIAT |  |  |

Sama toiminto on saatavilla myös hiiren kakkospainikkeella avattavassa toimintovalikossa.

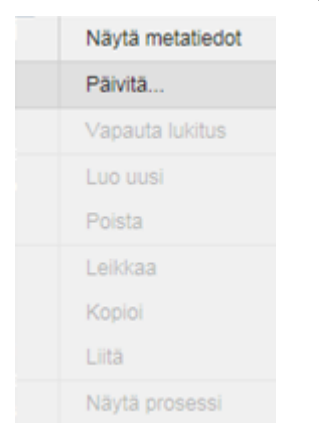

Toiset järjestelmään samanaikaisesti kirjautuneet käyttäjät näkevät, että TOS on varattu muokattavaksi. Muokattavana oleva TOS esitetään muokkajalle itselleen lihavoidulla kirjasintyypillä. Muut käyttäjät näkevät muokattavana olevan TOS:in harmaana tekstinä.

- TOS [Fujitsu MainUser muokkaamassa, 31.01.2018 14:25:05]
  - ▶ 00 OHJAUSJÄRJESTELMÄT, HALLINNON TOIMINTA JA RAKENTEET
  - 01 HENKILÖSTÖASIAT
  - 02 TALOUS JA RAHOITUS
  - ▶ 03 LAINSÄÄDÄNTÖ JA LAINSÄÄDÄNNÖN SOVELTAMINEN

# 1.4.1 Tehtäväluokkakohtainen muokkaus

Useampi kuin yksi käyttäjä voi muokata Luonnos TOS:ia samanaikaisesti, jos muokkaukset kohdistuvat eri päätehtäväluokkiin. Käyttäjä saa päätehtäväluokan muokattavakseen valitsemalla päätehtäväluokan ja toiminnon *Päivitä TOS-päätehtävähaara...* 

Toiminto on saatavilla myös hiiren kakkospainikkeella avattavassa toimintovalikossa.

| Valitse            |    |                             |
|--------------------|----|-----------------------------|
| TOS :: Luonnos TOS | -) | Päivitä TOS-päätehtävähaara |

- TOS
  - 00 HALLINTOASIAT
  - 01 HENKILÖSTÖASIAT
  - ▶ 02 TALOUSASIAT, VEROTUS JA OMAISUUDEN HALLINTA
  - ▶ 03 LAINSÄÄDÄNTÖ JA LAINSÄÄDÄNNÖN SOVELTAMINEN

Toiset järjestelmään samanaikaisesti kirjautuneet käyttäjät näkevät, että kyseinen päätehtäväluokka on varattu muokattavaksi. Muokattavana oleva päätehtäväluokka rakenneosineen esitetään muokkajalle itselleen lihavoidulla kirjasintyypillä. Muut käyttäjät näkevät muokattavana olevan päätehtäväluokan harmaana tekstinä.

Kun jokin päätehtäväluokka on varattuna, toinen käyttäjä ei voi samanaikaisesti ottaa koko TOS:ia muokattavaksi. Varaus vapautuu, kun muokkausta tekevä käyttäjä tallentaa tai peruu tekemänsä muutokset.

TOS

- ▶ 00 HALLINTOASIAT
- 01 HENKILÖSTÖASIAT [Fujitsu User2 muokkaamassa, 09.11.2015 12:12:06]
- 02 TALOUSASIAT, VEROTUS JA OMAISUUDEN HALLINTA
- ▶ 03 LAINSÄÄDÄNTÖ JA LAINSÄÄDÄNNÖN SOVELTAMINEN

Tehtäväluokkakohtaisen muokkauksen jälkeen muutokset on tallennettava ennen kuin TOS voidaan julkaista. Julkaisua varten koko TOS on asetettava päivitystilaan.

#### 1.4.2 Muokkauksesta vapauttaminen

Kun käyttäjä muokkaa TOS:ia tai jotakin sen päätehtävähaaraa, järjestelmä lukitsee ne niin, että muut käyttäjät eivät voi tehdä muokkauksia samanaikaisesti. Ennen järjestelmästä poistumistaan käyttäjän on joko tallennettava tekemänsä muokkaukset **Tallenna**-painikkeella tai peruttava muokkaus **Peru päivitys** - painikkeella. Muussa tapauksessa järjestelmä ei poista lukitusta.

Pääkäyttäjä tai muu henkilö, jonka käyttäjätunnukseen on liitetty Admin-rooli, voi purkaa toisen käyttäjän muokkauksesta johtuvan lukituksen sen jälkeen, kun tämä on kirjautunut ulos järjestelmästä. Toimintovalikko avataan lukitun osan (TOS tai päätehtäväluokka) kohdalla hiiren kakkospainikkeella ja valikosta käynnistetään toiminto *Vapauta lukitus*.

| <ul> <li>00 HALLINTOASIAT</li> <li>01 HENKILÖSTÖASIAT [Fujitsu User2 muokkaamass</li> </ul>                     | Näytä metatiedot |
|----------------------------------------------------------------------------------------------------|------------------|
| <ul> <li>02 TALOUSASIAT, VEROTUS JA OMAISUUDEN HA</li> <li>03 LAINSÄÄDÄNTÖ, JA LAINSÄÄDÄNNÖN SOVELT.</li> </ul> | Paivita          |
|                                                                                                    | Vapauta lukitus  |
|                                                                                                    | Luo uusi         |
|                                                                                                    | Poista           |
|                                                                                                    | Leikkaa          |
|                                                                                                    | Kopioi           |
|                                                                                                    | Liitä            |
|                                                                                                    | Näytä prosessi   |

# 1.5 Tiedonohjaussuunnitelman rakenteen ja tietosisällön luonti

- Järjestelmä näyttää tiedonohjaussuunnitelman luonnissa ja päivittämisessä tarvittavat toiminnot hierarkiapuun kohteiden päällä avautuvissa pikavalikoissa (avautuu hiiren kakkospainikkeella). Pikavalikossa näytetään mustalla tekstillä ne toiminnot, joita kyseisen kohteen ollessa valittuna voidaan suorittaa. Uuden osan luonti voidaan aloittaa myös käyttöliittymän *Luo uusi* -painikkeella.
  - 08 LIIKENNE
  - 09 TURVALLISUUS JA YLEINEN JÄRJESTYS
  - ▶ 10 MAANKÄYTTÖ, RAKENTAMINEN JA ASUMINEN

| 11 YMPÄRISTÖASIAT                            |                  |
|----------------------------------------------|------------------|
| 12 OPETUS- JA SIVIS                          | Näytä metatiedot |
| 13 TUTKIMUS- JA KE                           | Päivitä          |
| 14 ELINKEINO- JA TY                          | Luo uusi         |
| <ul> <li>Prosessien ynteiset osat</li> </ul> | Poista           |
|                                              | Leikkaa          |
|                                              | Kopioi           |
| Luo uusi Poista                              | Liitä            |
|                                              | Näytä prosessi   |
|                                              |                  |

- 2. Käyttäjä luo tiedonohjaussuunnitelman tehtäväluokituksen mukaiset tiedot, jotka koostuvat
  - Päätehtävistä
  - Tehtävistä
  - Alatehtävistä
  - Yleisistä käsittelyvaiheista (Toimenpiteen tyypeistä)
  - Käsittelyvaiheista (Toimenpiteen tyypin tarkenteista)
  - Asiakirjan tyypeistä
  - Asiakirjatyypin rakenneosista

Käyttäjä täydentää vähintään kunkin luotavan kohteen pakolliset metatiedot. Metatiedot ja niiden pakollisuudet kuvataan taulukossa "CaseM Classification metadata structure.xlsx" kappaleessa 5.1 (SÄHKE2 TOS:in metatietorakenne). Järjestelmä ehdottaa luotavalle päätehtävälle tunnusta, jonka

käyttäjä voi halutessaan muuttaa. Järjestelmä numeroi tämän jälkeen tehtävät ja alatehtävät automaattisesti.

 TOS-osan voimassaolo voidaan rajata halutulle ajanjaksolle valitsemalla kalenterista voimassaolon alkamispäivä ja päättymispäivä. Tieto voimassaolon perusteesta on tällöin annettava. Voimassaolon päättyminen ei poista TOS-osaa tiedonohjausjärjestelmästä, mutta se ei ole tällöin enää asianhallintajärjestelmän käytettävissä.

Jos TOS-osan voimassaoloaikaa ei ole rajattu, se on voimassa toistaiseksi.

| Voimassaolon alkamispäivä | Voimassaolon päättymi | späivä |
|---------------------------|-----------------------|--------|
|                           |                       |        |
| Voimassaolon peruste      |                       |        |
|                           |                       |        |

4. Järjestelmä asettaa uuden osan rakenteen samalla tasolla jo olevien osien rinnalle ensimmäiseen vapaaseen paikkaan. Käyttäjä voi kuitenkin sijoittaa uuden osan toiseen kohtaan muuttamalla järjestelmän ehdottaman tunnuksen haluamansa sijainnin mukaiseksi. Jos tunnus on jo käytössä jollakin toisella rakenneosalla, järjestelmä kasvattaa uuden osan jälkeen samalla tasolla olevien osien tunnusta yhdellä numerolla ja siirtää ne rakenteessa vastaavasti eteenpäin. Kun käyttäjä luo uuden kohteen aiempien väliin, järjestelmä ilmoittaa käyttäjälle, että muutos vaikuttaa myös olemassa olevien osien tunnuksiin, ja pyytää käyttäjältä vahvistuksen muutokselle.

| Huomio!                                                                              |          |
|--------------------------------------------------------------------------------------|----------|
| Uuden osan luominen tälle paikalle muuttaa sen jäljessä olevien osien tu<br>Kyllä Ei | unnuksen |
|                                                                                      | 1.       |

5. Kunkin hierarkiaosan pakolliset kentät on merkitty punaisella \*-merkillä. Järjestelmä antaa varoituksen, jos käyttäjä siirtyy puutteellisesti täytetystä osasta eteenpäin, mutta pakollisten tietojen puuttuminen ei estä käyttäjää liikkumasta rakenteessa. Puutteellisen hierarkiaosan alle ei kuitenkaan voi luoda uutta osaa ennen kuin kaikki pakolliset tiedot on täytetty.

| Huomio!                                                                                                    |        |
|----------------------------------------------------------------------------------------------------|--------|
| Osa syötetyistä tiedoista on puutteellisia. Tietoja ei tallenneta, mikäli siirryt pois näkymästä. Haluatko siirtyä pois näky<br>Kyllä Ei | mästä? |
|                                                                                                    | 1.     |

6. Järjestelmä tarjoaa käyttäjälle hierarkian luonnissa ne vaihtoehdot, jotka kussakin tilanteessa ovat mahdollisia, sekä näyttää, mitkä käsiteltävän kohteen metatiedot ovat pakollisia. Koska alatehtävätaso voi olla hierarkiassa joko asian kirjaustaso (taso, johon asia avataan) tai välitaso (jonka alle luodaan uusi alatehtävä), järjestelmä voi tarkistaa pakollisuudet alatehtävätasolla vasta, kun käyttäjä jatkaa hierarkian luontia valitsemalla alatehtävän tai yleisen käsittelyvaiheen. Asian kirjaustasona olevalla tehtäväluokalla on pakollisia metatietoja enemmän kuin hierarkian ylemmillä tasoilla. Asian kirjaustaso on aina kyseisessä tehtäväluokkahaarassa alimpana oleva alatehtäväluokka.

#### Toiminnallinen kuvaus

Fujitsu CaseM Tiedonohjaus 3.3.1

| akenneosan lisäämi       | nen                                   |
|--------------------------|---------------------------------------|
| /alitse lisättävän osar  | taani *                               |
|                          |                                       |
| Alatehtävä               | • (J)ppi.                             |
| Alatehtävä<br>Alatehtävä | • • • • • • • • • • • • • • • • • • • |

7. Käyttäjä voi tehdä *Tallenna*-painikkeella välitallennuksia, joilla ei ole vaikutusta TOS:in versiointiin. Tallennus on mahdollista vain kun kaikki pakolliset tiedot on täytetty. Kun käyttäjä tallentaa tiedonohjaussuunnitelmaan tekemänsä muutokset, järjestelmä tarkistaa, että tiedonohjaussuunnitelma sisältää kaikkien rakenneosien pakolliset tiedot. Jos pakollisia tietoja puuttuu, järjestelmä näyttää virheilmoituksen ja korostaa hierarkiapuussa sitä osaa, jonka tiedot ovat puutteelliset. Käyttäjä pääsee siirtymään virheelliseen osaan myös napsauttamalla virheilmoitusta hiirellä.

Tietojen pakollisuus ja sallitut valinnat valintalistoilta voivat vaihdella toisiin kenttiin täytettyjen tietojen perusteella.

| <ul> <li>▼ TOS [Fujitsu User1 muokkaamassa, 09.11.2015 17:18:20]</li> <li>▶ 00 HALLINTOASIAT</li> <li>▼ 01 HENKILÖSTÖASIAT</li> <li>▶ 01.00 Henkilöstöasioiden ohjaus</li> <li>▶ 01.01 Palvelussuhdeasiat</li> <li>▶ 01.02 Palkan, palkkioiden ja korvausten maksamin<mark>en</mark></li> </ul> | <ul> <li>▲ Asiakirjatyyppi</li> <li>Asiakirjatyypin tarkenne</li> <li>ilmoitus täydennyskoulutuksesta</li> <li>✓ Periytä arvot</li> </ul> | Nimi*<br>ilmoitus                                           |
|----------------------------------------------------------------------------------------------------|----------------------------------------------------------------------------------------------------|-------------------------------------------------------------|
| <ul> <li>▼ 01.03 Osaamisen kehittäminen</li> <li>▼ 01.03.00 Henkilöstön koulutus ja kehittäminen</li> <li>▼ 01.03.00.00 Koulutukseen hakeutuminen</li> <li>▼ 01 Vireillepano/-tulo</li> </ul>                                                                                                   | RHE! «TOS-tietosisällössä on virheitä!                                                                                                    | Ylikirjoita uusilla arvoilla                                |
| <ul> <li>● 01.01 tyonantajan onjaŭs koulutukseen<br/>ilmoitus</li> <li>▶ 01.02 ulkopuolinen koulutusmarkkinointi</li> <li>▶ 02 Vireillepano/tulo</li> <li>▶ 03 Päätöksenteko</li> </ul>                                                                                                    | Julkisuusluokka *<br>Julkinen<br>Julkisuusluokan muutos                                                                                   | Säilyttäminen<br>Säilytysaika * •<br>Säilytysajan peruste * |

- Käyttäjä voi poistaa valitun osan rakenteesta järjestelmän *Poista*-painikkeella tai pikavalikon *Poista*toiminnolla. Osan poistaminen poistaa myös hierarkkisessa rakenteessa sen alapuolella olevat osat.
  - ▼ 11 YMPÄRISTÖASIAT
    - 11.00 Ympäristöasioiden ohjaus
    - 11.01 Ympäristön suojelu
    - 11.01.00 Ympäristösuojelun lupa- ja ilmoitusasiat

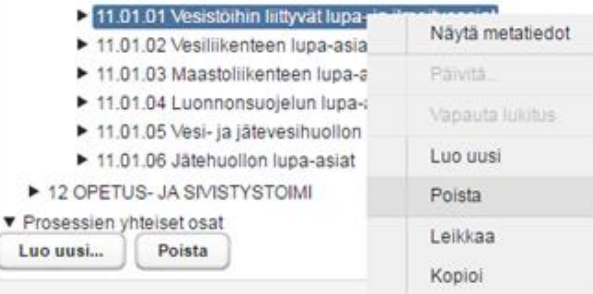

9. TOS-osalle annetut metatietoarvot voidaan asettaa periytymään automaattisesti sen alapuolelle luotaville rakenneosille valitsemalla *Periytä arvot*.

Metatietoarvot eivät periydy takautuvasti, vaan ainoastaan uusin luotaviin osiin. Metatietoarvot eivät periydy kyseisen TOS-osan alle kopioituihin tai siirrettäviin rakenneosiin, vaan ne säilyttävät alkuperäiset arvonsa.

| — Päätehtävä —<br>Funnus* |  |  |
|---------------------------|--|--|
| 01                        |  |  |

10. Käyttäjä tallentaa tekemänsä muutokset **Tallenna**-painikkeella. Tehdyt muutokset on mahdollista perua ennen tallennusta **Peru päivitys** -painikkeella.

| Julkaise TOS | Tallenna | Peru päivitys  |
|--------------|----------|----------------|
| oundido roo  |          | - ora parriejo |

Tällöin järjestelmä pyytää käyttäjältä vahvistuksen ennen perumista.

| Huomio!                                                    |       |
|------------------------------------------------------------|-------|
| Oletko varma, että haluat perua tekemäsi muuto<br>Kyllä Ei | kset? |
|                                                            | 1.    |

11. Kun tiedot on päivitetty ja tiedonohjaussuunnitelma halutaan ottaa käyttöön, käyttäjä julkaisee uuden version *Julkaise TOS* -toiminnolla. Toiminto tallentaa samalla myös muokatut, mutta vielä tallentamattomat tiedot.

| Julkaise TOS | Tallenna | Peru päivitys |
|--------------|----------|---------------|
|              | ·        | ·             |

Asiakirjoja tuottavat järjestelmät käyttävät vain julkaistun voimassaolevan tiedonohjaussuunnitelman tietoja. LuonnosTOS:in muokkaus ei estä voimassa olevan TOS:in tietojen hakua palvelurajapinnan kautta.

12. Käyttäjä voi halutessaan estää valitsemiensa tehtävien ja alatehtävien julkaisun poistamalla merkin asetuksesta *Valmis julkaistavaksi*. Näin voidaan tehdä esimerkiksi silloin, kun osa tehtävistä on valmiina ja osa keskeneräisiä. Julkaistuun tiedonohjaussuunnitelmaan päivittyvät vain julkaisuvalmiiksi asetetut tehtäväluokat sekä niillä olevat tehtävät ja muut rakenneosat.

| Alatehtävä             | Minori *                                             |
|------------------------|------------------------------------------------------|
|                        |                                                      |
| 01.01.01.00            | Vakinaisten, maaraaikaisten ja sijaisten rekrytointi |
| Asian kirjaustaso      | Käsittelyprosessin tila                              |
|                        | · · · · · · · · · · · · · · · · · · ·                |
| Rekisteröity asia      | Sähke tyyppi                                         |
|                        | Sähke2 -                                             |
| ✓Valmis julkaistavaksi | ✓ Periytä arvot                                      |

13. Järjestelmä luo tiedonohjaussuunnitelmasta uuden version, antaa uudelle versiolle yksilöivän tunnuksen ja asettaa sen voimassaolon alkamispäiväksi kuluvan päivän. Edellisen version voimassaolon päättymispäiväksi tulee tällöin edeltävä päivä.

Käyttäjä voi halutessaan muuttaa voimassaolon alkamispäiväksi tulevaisuudessa olevan päivän. Toiminto kuvataan tarkemmin kappaleessa 1.11 (Tiedonohjaussuunnitelman hyväksyntä ja julkaisu).

Jos voimassaolon alkamispäivä on jo aiemmin muutettu olemaan tulevaisuudessa ja käyttäjä asettaa uuden päivämäärän, edellinen alkamispäivä ei ole enää voimassa. Järjestelmä päättää edellisen tiedonohjaussuunnitelman voimassaoloajan, kun uusi tiedonohjaussuunnitelma astuu voimaan. Järjestelmä välittää palvelurajapinnan kautta voimassa olevan tiedonohjaussuunnitelman tiedot, jollei tietoja pyytävä järjestelmä yksilöi hakupyynnön kohteeksi aikaisempaa versiota. Tiedonohjaussuunnitelman versio, jonka julkaisupäiväksi käyttäjä on asettanut jonkin tulevan päivän, ei ole muokattavissa. Jos muutoksia on tarve tehdä, käyttäjän on päivitettävä luonnosversiota ja korvattava sillä julkaisua odottava versio.

| TOS-tunnus                                    | Arkistonmuodostaja                           |
|-----------------------------------------------|----------------------------------------------|
| 1.2.246.10.08150441.99.1447065649761          | Fujitsu                                      |
| Arkistonmuodostajan tunnus                    | TOS-versio                                   |
| 1.2.246.10.08150441                           | Luonnos TOS                                  |
| Nimi *                                        | Liitä keskeneräiset tähän versioon           |
| TOS                                           |                                              |
| Liitä kesken olevat käsittelyprosessit alkaen | Liitä kesken olevat käsittelyprosessit ennen |
| Kuvaus                                        |                                              |
| Voimassaolon alkamispäivä*                    | Voimassaolon päättymispäivä                  |
| 09.11.2015                                    |                                              |
| Hyväksytty                                    | Hyväksyjä                                    |
|                                               | Line 2 Fuilter                               |

# 1.6 Toimenpiteen tyypin, toimenpidetyypin tarkenteen ja asiakirjatyypin luonti

Tehtäväluokkahierarkiaa rakennettaessa näkymä on alla olevan kuvan mukainen. Hierarkiapuussa valitun rakenneosan tiedot näkyvät oikealla.

#### **TOS-ylläpito**

| Valitse TOS :: Luonnos TOS                                                                                                    | ujitsu User |                                                                             | Tallenna Peru päivitys                                                                   |
|----------------------------------------------------------------------------------------------------|-------------|-----------------------------------------------------------------------------|------------------------------------------------------------------------------------------|
| <ul> <li>▼ TOS [Fujitsu User1 muokkaamassa, 25.08.2016 12:30:13]</li> <li>▶ 00 HALLINTOASIAT</li> <li>♥ 01 HENKILÖSTÖASIAT</li> <li>▶ 01.00 Henkilöstöasioiden ohjaus</li> <li>▶ 01.01 Palvelussuhdeasiat</li> <li>▶ 01.02 Palkan, palkkioiden ja korvausten maksaminen</li> <li>♥ 01.03 Osaamisen kehittäminen</li> <li>♥ 01.03 Osaamisen kolutus ja kehittäminen</li> <li>▶ 01.03.00 Henkilöstön koulutus ja kehittäminen</li> <li>▶ 01.03.00.00 Koulutukseen hakeutuminen</li> </ul> | ^           | Alatehtävä<br>Tunnus*<br>01.03.00<br>Asian kirjaustaso<br>Rekisteröity asia | Nimi* Henkilöstön koulutus ja kehittäminen Käsittelyprosessin tila Sähke tyyppi Sähke2 * |
| <ul> <li>01.03.00.01 Perehdyttäminen</li> <li>01.03.00.02 Mentorointi</li> <li>01.03.00.03 Oppisopimuskoulutus</li> <li>01.03.01 Omaehtoisen koulutuksen tukeminen</li> <li>01.03.01 Omaehtoisen koulutuksen tukeminen</li> <li>01.04 Työhyvinvoinnin edistäminen</li> <li>02 TALOUSASIAT, VEROTUS JA OMAISUUDEN HALLINTA</li> <li>03 LAINSÄÄDÄNTÖ JA LAINSÄÄDÄNNÖN SOVELTAMINEN</li> <li>04 LUKOPOLUTIKKA TA KANSAINNÄLINEN TOIMINTA</li> <li>Luo uusi</li> </ul>                      | ~           | Kuvaus<br>Säilyttäminen<br>Säilytysaika<br>Säilytysajan peruste             | Periytä arvot  Julkisuus Julkisuusluokka Julkinen Salassapitoaika                        |

#### Toimenpiteen tyypin lisääminen tehtäväluokan alle

• Käyttäjä painaa hiiren kakkospainiketta kerran tehtäväluokan nimen päällä ja valitsee aukeavasta valikosta toiminnon *Luo uusi*. Sama toiminto voidaan valita myös alareunan *Luo uusi* -painikkeella.

- TOS [Fujitsu User1 muokkaamassa, 25.08.2016 12:30:13]
   00 HALLINTOASIAT
   01 HENKILÖSTÖASIAT
   01.00 Henkilöstöasioiden ohjaus
   01.01 Palvelussuhdeasiat
   01.02 Palkan, palkkioiden ja korvausten maksaminen
   01.03 Osaamisen kehittäi
   01.04 Työhyvinvoinnin ec
   Näytä metatiedot
   02 TALOUSASIAT, VEROTI
   Päivitä....
   VTA
   03 LAINSÄÄDÄNTÖ JA LAII
   Luo uusi
  - 05 SOSIAALIHUOLTO
     06 TERVEYDENHUOLTO
     07 TIEDON HALLINTA JA V
     08 LIIKENNE
     09 TURVALLISUUS JA YLE
- Järjestelmä avaa ikkunan *Rakenneosan lisääminen*.

Poista

Luo uusi...

Käyttäjä avaa ikkunan valintalistasta vaihtoehdon Toimenpiteen tyyppi.

| Rakenneosan lisääminen |   |
|------------------------|---|
|                        |   |
| Alatehtävä             | • |
| Alatehtävä             |   |
| Toimenpiteen tyyppi    |   |
|                        |   |

- Järjestelmä luo toimenpiteen tyypin, minkä jälkeen käyttäjä täydentää sen metatiedot.
- Jos käyttäjä yrittää siirtyä toisaalle täyttämättä pakollisia metatietoja, järjestelmä näyttää huomautuksen:

| Huomio!                                                                                                    |        |
|----------------------------------------------------------------------------------------------------|--------|
| Osa syötetyistä tiedoista on puutteellisia. Tietoja ei tallenneta, mikäli siirryt pois näkymästä. Haluatko siirtyä pois näky<br>Kyllä Ei | mästä? |
|                                                                                                    | 111    |

Näytä prosessi

- o Jos käyttäjä vastaa *Ei*, hän voi jatkaa tietojen täyttämistä.
- Jos käyttäjä vastaa Kyllä, järjestelmä luo toimenpiteen tyypin vaillinaisilla metatiedoilla. Sen alle ei voi kuitenkaan luoda uutta rakenneosaa ennen pakollisten tietojen lisäämistä.
- Toimenpiteen tyypin luonnin yhteydessä järjestelmä tarkistaa sen yläpuolella olevan tehtäväluokan metatietojen pakollisuuden. Käyttäjä ei voi tallentaa tekemiään muutoksia, jos tehtäväluokan kaikkia

pakollisia tietoja ei ole täytetty. Tehtäväluokalle ei voi myöskään lisätä uusia rakenneosia ennen pakollisten metatietojen täyttämistä.

#### Toimenpiteen tyypin tarkenteen lisääminen toimenpiteen tyypin alle:

- Käyttäjä valitsee toimenpiteen tyypin, jonka alle toimenpiteen tyypin tarkenne halutaan lisätä.
- Käyttäjä painaa hiiren kakkospainiketta kerran toimeenpiteen tyypin nimen päällä ja valitsee aukeavasta valikosta toiminnon *Luo uusi*.
  - 01.03 Osaamisen kenillaminen 01.03.00 Henkilöstön koulutus ja kehittäminen 01.03.00.00 Koulutukseen hakeutuminen 01 Vireillepano/ Näytä metatiedot 03 Päätöksente 04 Tiedoksiant 05 Toimeenpar Luo uusi 06 Päätöksente Poista 07 Tiedoksiant 08 Suljettu Leikkaa 01.03.00.01 Perel Kopioi 01.03.00.02 Ment 01.03.00.03 Oppis ▶ 01.03.01 Omaehtois€ Luo uusi... Poista
- Järjestelmä avaa ikkunan Rakenneosan lisääminen.
- Käyttäjä avaa ikkunan valintalistasta vaihtoehdon Toimenpidetyypin tarkenne.

| Rakenneosan lisääminen    |   |
|---------------------------|---|
|                           |   |
| Asiakirjatyyppi           | • |
| Asiakirjatyyppi           |   |
| Toimennidetyynin tarkenne |   |

• Järjestelmä luo toimenpidetyypin tarkenteen, minkä jälkeen käyttäjä täydentää sen metatiedot.

#### Asiakirjatyypin lisääminen toimenpidetyypin tarkenteen alle

- Käyttäjä valitsee toimenpidetyypin tarkenteen, jonka alle asiakirjatyyppi halutaan lisätä.
- Käyttäjä painaa hiiren kakkospainiketta kerran toimenpidetyypin tarkenteen nimen päällä ja valitsee aukeavasta valikosta toiminnon *Luo uusi*.

# Toiminnallinen kuvaus

Fujitsu CaseM Tiedonohjaus 3.3.1

| <ul> <li>▼ 01.03.00 Henkilöstön koul</li> <li>▼ 01.03.00.00 Koulutukse</li> <li>▼ 01 Vireillepano/-tulo</li> </ul> | utus ja kehittäminen<br>een hakeutuminen |
|----------------------------------------------------------------------------------------------------|------------------------------------------|
| 01.01 työnantaiar                                                                                                  | Nävtä motatiodot                         |
| 01.02 ulkopu                                                                                                    | Nayla metalleuol                         |
| 03 Päätöksente                                                                                                    | Päivitä                                  |
| 04 Tiedoksianto                                                                                                    | Luo uusi                                 |
| 05 Toimeenpar                                                                                                    | Luo uusi                                 |
| 06 Päätöksente                                                                                                    | Poista                                   |
| 07 Tiedoksianto                                                                                                    | Leikkaa                                  |
| 08 Suljettu                                                                                                    |                                          |
| 01.03.00.01 Pereh                                                                                                  | Kopioi                                   |
| 01.03.00.02 Mentc                                                                                                  | Liitä                                    |
| Luo uusi Poista                                                                                                    | Näytä prosessi                           |

- Järjestelmä luo asiakirjatyypin, koska toimenpidetyypin tarkenteen alle ei voi lisätä muuta vaihtoehtoa.
- Käyttäjä täydentää asiakirjatyypin tiedot
- Huomaa että järjestelmä asettaa tietyt kentät pakollisiksi sen perusteella, mitä käyttäjä valitsee jonkun toisen kentän sisällöksi.

# 1.7 Kopiointi ja siirto

Järjestelmä sallii kaikkien tiedonohjaussuunnitelman osien kopioinnin tai siirron samalle tasolle, jolla kopioitava/siirrettävä rakenne sijaitsee. Asiakirjatyypin voi kopioida/siirtää toimenpiteen tyypin alle, jos toimenpiteen tyypin alla ei ole toimenpidetyypin tarkennetta, sekä aina toimenpidetyypin tarkenteen alle.

Huomaa että asianhallintajärjestelmässä asiakirjoja voi liittää ja laatia ainoastaan toimenpidetyypin tarkenteeseen, jolloin myös asiakirjatyypin on oltava kiinnitetty siihen.

Kopioinnin jälkeen osa on sekä alkuperäisessä että uudessa paikassa. Siirto poistaa osan sen alkuperäisestä paikasta.

Kopiointi/siirto tehdään seuraavasti:

- 1. Kopiointi aloitetaan Kopioi-toiminnolla ja siirto Leikkaa-toiminnolla
- 2. Käyttäjä valitsee kopioitavan/siirrettävän kohteen päällä pikavalikosta toiminnon Kopioi tai Leikkaa
  - ▼ 06 TERVEYDENHUOLTO 06.00 Palvelupro Näytä metatiedot 06.01 Ennaltaehi 06.02 Ensihoito j 06.03 Potilaan he Luo uusi 06.04 Terveyden relut Poista 06.05 Vainajaan ät 06.06 Potilaan he Leikkaa 06.07 Tukipalvel Kopioi 07 TIEDON HALLIN ▶ 08 LIIKENNE ▶ 09 TURVALLISUUS ► 10 MAANKÄYTTÖ, IVANEIN LAIVIIINEIN VA ASUVIIINEN
- 3. Käyttäjä osoittaa paikan, jonka alle valittu osa kopioidaan tai siirretään ja valitsee toiminnon *Liitä*. Kopioitu rakenneosa voidaan sijoittaa vain rakenteen mukaiselle hierarkiatasolle

#### Toiminnallinen kuvaus

Fujitsu CaseM Tiedonohjaus 3.3.1

| 05 SOSIAAUH |                      |                                  |
|-------------|----------------------|----------------------------------|
| ▶ 05.00     | Näytä metatiedot     | n, ohjaus ja valvonta            |
| ▶ 05.01     | Päivitä              |                                  |
| ▶ 05.02     |                      |                                  |
| ▶ 05.03     | Luo uusi             |                                  |
| ▶ 05.04     | Poista               | iolto                            |
| ▶ 05.05     | Leikkee              |                                  |
| ▶ 05.06     | Leinnad              | ninen                            |
| ▶ 05.07     | Kopioi               | vikeuden varmistaminen           |
| ▶ 05.08     | Liitä                | vikeuden täytäntöönpanosovittelu |
| ▶ 05.09     |                      |                                  |
| ▶ 05.10     | Näytä prosessi       |                                  |
| 05.11 Maah  | nanmuuttajien kotout | taminen                          |

- ► 05.12 Omsishoidon tukeminen
- 4. Järjestelmä kopioi tai siirtää valitun osan uuteen paikkaan tiedonohjaussuunnitelman rakenteessa
- 5. Käyttäjän on tarkistettava ja tarvittaessa päivitettävä kopioidut / siirretyt tiedot

#### 1.8 Usealle tehtäväluokalle yhteisen prosessin hallinta

Tiedonohjaussuunnitelmassa on useita tehtäväluokkia, joissa tietty prosessin osa toistuu kaikkien tietojen osalta yhdenmukaisena. Usealle tehtäväluokalle yhteinen prosessi voidaan kuvata järjestelmään kerran ja ylläpitää keskitetysti, jolloin muutoksia ei tarvitse toistaa kaikkiin tehtäväluokkiin erikseen. Koko prosessin kulku näkyy tehtäväluokalla ehjänä, mutta kopioitu prosessi on lukutilassa. Tyypillisiä toistuvia prosessin osia ovat esimerkiksi muutoksenhaku ja oikaisupyyntö.

Yhteisen prosessin luominen tai muokkaaminen edellyttää koko TOS:in ottamista muokkaustilaan.Tällöin mikään päätehtäväluokka ei saa olla varattuna muokkaukseen toisella käyttäjällä.

Usealle tehtäväluokalle liitettävä prosessin osa luodaan tiedonohjaussuunnitelmaan seuraavasti:

- 1. Käyttäjä siirtyy tiedonohjaussuunnitelman osaan Prosessien yhteiset osat.
- 2. Käyttäjä valitsee pikavalikosta toiminnon Luo uusi.

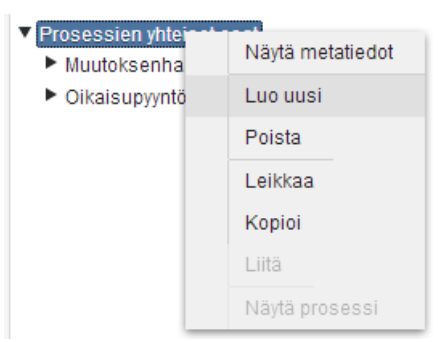

- 3. Järjestelmä luo osioon uuden kohteen.
- 4. Käyttäjä täydentää kohteen tiedot:
  - Kohteen nimi.
  - Tehtäväluokat, jotka käyttävät yhteistä prosessia.
  - Kullekin tehtäväluokalle yleisen käsittelyvaiheen (toimenpiteen tyypin) tunnuksen, joka määrää sen kohdan, johon prosessi kiinnittyy tehtäväluokan yleisessä käsittelyvaiheessa.

Tehtäväluokan ja toimenpiteen tunnuksen valinta vahvistetaan vihreällä + -painikkeella. Yhteinen TOS-osa voidaan kopioida samalla kerralla useaan tehtäväluokkaan.

| — Yhteiset rakenneosat — Nimi*               |                     |   |
|----------------------------------------------|---------------------|---|
| Muutoksenhakuprosessi                        |                     |   |
| Käytetään rakenteissa<br>Kohde tehtäväluokka | Toimenpiteen tunnus |   |
| 01.01.00                                     | 5                   | + |
| 00.02.03                                     | 1                   |   |
| 00.03.01                                     | 2                   |   |

- 5. Käyttäjä luo yleisen käsittelyvaiheen ja käsittelyvaiheen tiedot tavanomaiseen tapaan käyttämällä järjestelmän pikavalikkoa tai *Luo uusi* -painiketta. Käyttäjä luo yleisiin käsittelyvaiheisiin tai käsittelyvaiheisiin liittyvät asiakirjatyypit ja tarvittaessa asiakirjatyypin rakenneosat. Tietorakenne ja pakollisuudet eri hierarkiatasoilla noudattavat tiedonohjaussuunnitelman normaaleja pakollisuuksia ja rakenteita.
- 6. Käyttäjä tallentaa luodun prosessin.

| Organisaatiokohtainen Tiedonohjaussuunnitelma                                |
|------------------------------------------------------------------------------|
| Prosessien yhteiset osat                                                     |
| <ul> <li>Muutoksenhakuprosessi</li> </ul>                                    |
| O Muutoksenhaku                                                              |
| 0.1 Lausuntopyynnön vastaanottaminen                                         |
| lausuntopyyntö                                                               |
| 0.1 Lisätietojen pyytäminen ja vastaanotto                                   |
| kirje                                                                        |
| pyyntö                                                                       |
| 0.2 Lausunnon laatiminen                                                     |
| lausunto                                                                     |
| <ul> <li>0.3 Tuomioistuimen päätöksen vastaanottaminen<br/>päätös</li> </ul> |

7. Järjestelmä tarkistaa, että valitut tehtäväluokat ovat asian kirjaustasoja. Jos tehtäväluokka ei ole asian kirjaustaso, järjestelmä näyttää virheilmoituksen eikä suorita kopiointia.

| — Alatehtävä ——<br>Funnus * |  |  |
|-----------------------------|--|--|
| 01.01.00                    |  |  |
| Asian kirjaustasa           |  |  |

8. Järjestelmä tarkistaa, että mikään valittu tehtäväluokka ei sisällä yleistä käsittelyvaihetta samalla tunnuksella, joka on kiinnityksessä annettu. Jos tehtäväluokalla on samalla tunnuksella oleva yleinen käsittelyvaihe, järjestelmä antaa virheilmoituksen "Tehtäväluokalla XX.XX.XX on jo toimenpide X" eikä kopioi prosessia.

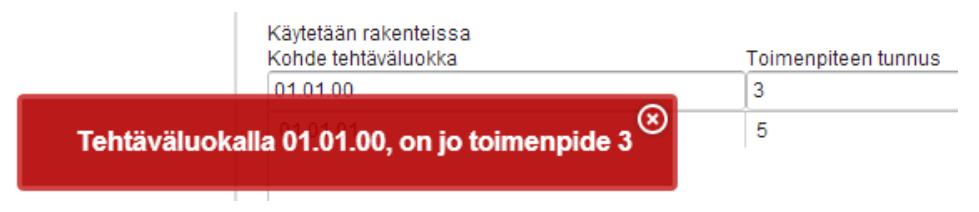

9. Järjestelmä kopioi yleisen prosessin kaikille niille tehtäväluokille, jotka käyttäjä valitsi kohteen tietoihin ja kullekin tehtäväluokalle sille tasolle, jonka käyttäjä kiinnitti yleiseksi käsittelyvaiheeksi. Kopioidun kohteen tiedoissa näkyy, että kohde on kopioitu.

| Toimenpiteen tyyppi | vhteisen prosessin osa (Muutoksenhakuprosessi) — |
|---------------------|--------------------------------------------------|
| Tunnus              | Nimi                                             |
| 0                   |                                                  |

10. Käyttäjä näkee kopioidun rakenteen valituilla tehtäväluokilla. Kopioidun osan tietoja voi katsella tehtäväluokituksen kautta, mutta niitä ei pysty muokkaamaan.

| Valitse                                                           |   |         |
|-------------------------------------------------------------------|---|---------|
| Organisaatiokohtainen Tiedonohjaussuunnitelma :: Luonnos TOS      | • | Päivitä |
|                                                                   |   |         |
| <ul> <li>Organisaatiokohtainen Tiedonohjaussuunnitelma</li> </ul> |   |         |
| ▶ 00 Hallintoasiat                                                |   |         |
| 01 Henkilöstöasiat                                                |   |         |
| 01.00 Henkilöstöasioiden ohjaus                                   |   |         |
| 01.01 Palvelussuhdeasiat                                          |   |         |
| 01.01.00 Palveluuhdeasiat                                         |   |         |
| 1 Vireilletulo                                                    |   |         |
| 2 Valmistelu                                                      | = |         |
| 3 Päätöksenteko                                                   |   |         |
| 4 Toimeenpano                                                     |   |         |
| 5 Muutoksenhaku                                                   |   |         |
| 5.1 Lausuntopyynnön vastaanottaminen                              |   |         |
| lausuntopyyntö                                                    |   |         |
| 5.1 Lisätietojen pyytäminen ja vastaanotto                        |   |         |
| kirje                                                             |   |         |
| pyyntö                                                            |   |         |
| 5.2 Lausunnon laatiminen                                          |   |         |
| lausunto                                                          |   |         |
| 5.3 Tuomioistuimen päätöksen vastaanottaminen                     |   |         |
| päätös                                                            |   |         |
|                                                                   |   |         |

 Käyttäjä voi poistaa kopioidun prosessin, jos se on luotu väärään paikkaan. Kopioitu prosessi poistetaan tehtäväluokalta valitsemalla tehtäväluokka yhteisten rakenneosien listalta ja klikkaamalla punaista X-painiketta.

| Muutoksenhakuprosessi                        |                     |   |
|----------------------------------------------|---------------------|---|
| Käytetään rakenteissa<br>Kohde tehtäväluokka | Toimenpiteen tunnus |   |
| 00.03.01                                     | 2                   | + |
| 01.01.01                                     | 6                   |   |
| 00.03.01                                     | 2                   |   |
| 00.04.02                                     | 1                   |   |

Kiinnityksen poistamisen yhteydessä käyttäjä voi päättää, säilytetäänkö kopioitu rakenne tehtäväluokalla vai ei. Jos kopioitu rakenne säilytetään, se jää tehtäväluokalle, mutta yhteiseen prosessiin tehtävät muutokset eivät kiinnityksen poistamisen jälkeen enää kopioidu siihen.

# Toiminnallinen kuvaus

Fujitsu CaseM Tiedonohjaus 3.3.1

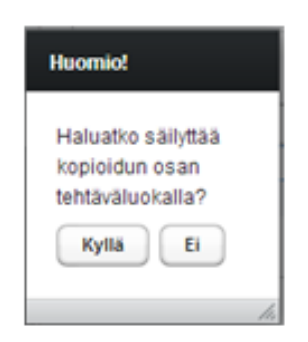

12. Jos yhteinen rakenneosa on tarpeeton, sen voi poistaa rakenteesta kokonaan toimintovalikon **Poista**toiminnolla.

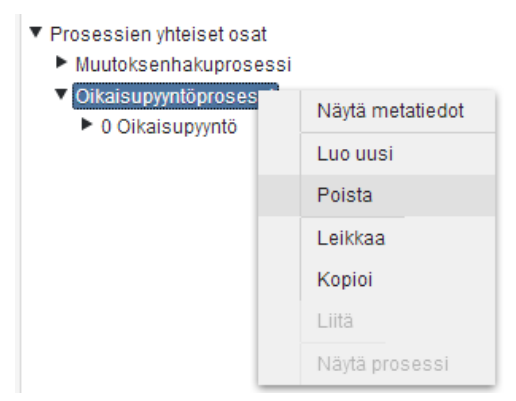

Käyttäjä voi valita, poistetaanko rakenneosan kopiot samalla myös tehtäväluokista. Jos kopiot jätetään tehtäväluokkiin, niiden kopioluonne poistuu ja niitä voi käsitellä ja päivittää samoin kuin muitakin rakenneosia.

| Huomio!                                                                                                    |     |
|----------------------------------------------------------------------------------------------------|-----|
| Yhteisen TOS-rakenneosan poistaminen<br>Poista yhteinen rakenneosa sekä poista se kaikista tehtäväluokista, joissa sitä on käytetty<br>Poista yhteinen rakenneosa, mutta jätä rakenneosan kopiot tehtäväluokkiin, joissa sitä on käytetty<br>Jatka Palaa |     |
|                                                                                                    | 11. |

#### 1.8.1 Käyttäjäoikeuksista aiheutuvat rajoitukset

Jos käyttäjällä ei ole muokkausoikeuksia päätehtäväluokkaan, se vaikuttaa yhteisen prosessin käsittelyyn kyseisessä tehtäväluokassa seuraavasti.

Käyttäjä ei voi

- kiinnittää yhteistä prosessin osaa tehtäväluokkaan.
- muokata yhteistä prosessin osaa, jos se on kiinnitetty tehtäväluokkaan, johon käyttäjällä ei ole muokkausoikeutta.
- poistaa yhteisen prosessin osan kiinnitystä tehtäväluokalta.

Jos käyttäjä poistaa yhteisen prosessin kokonaan, sen kopio jää niille tehtäväluokille, joihin käyttäjällä ei ole muokkausoikeutta.

## 1.9 Takautuvat muutokset

#### 1.9.1 Takautuva TOS-version käyttöönotto

Asiankäsittelyprosessissa käsiteltävät asiat seuraavat oletusarvoisesti sitä TOS-versiota, joka on ollut voimassa asiaa luotaessa. Jos asia halutaan kytkeä myöhemmin päivitettyyn TOS-versioon, TOS-tasolla valitaan toiminto *Liitä keskeneräiset tähän versioon*.

Toiminto lisää asioille valittavaksi kyseiselle tehtäväluokalle lisätyt toimenpiteet ja asiakirjatyypit. Toiminto ei päivitä mahdollisesti muutettuja metatietoja.

*Liitä keskeneräiset tähän versioon* -toimintoa ei tule käyttää tehtäväluokkien, toimenpiteiden tai asiakirjatyyppien poistamisen yhteydessä, koska poistettavia rakenneosia saattaa olla käytössä asianhallinnassa avoinna olevilla asioilla. Suositeltavaa on käyttää toimintoa vain uusien rakenneosien lisäämiseen.

| TOS-tunnus                                    | Arkistonmuodostaja                           |
|-----------------------------------------------|----------------------------------------------|
| 1.2.246.10.08150441.99.1447065649761          | Fujitsu                                      |
| Arkistonmuodostajan tunnus                    | TOS-versio                                   |
| 1.2.246.10.08150441                           | Luonnos TOS                                  |
| Nimi*                                         | Liitä keskeneräiset tähän versioon           |
| TOS                                           |                                              |
| Liitä kesken olevat käsittelyprosessit alkaen | Liitä kesken olevat käsittelyprosessit ennen |

Ennen toiminnon käynnistämistä järjestelmä pyytää käyttäjältä vahvistuksen.

| Huomio!                                                                                                    |            |
|----------------------------------------------------------------------------------------------------|------------|
| Olet valitsemassa toiminnon, joka päivittää takautuvasti prosesseja sekä asiakirjoja TOS:n perusteella. Oletko varma, että halua | at jatkaa? |
| Kyllä Peru                                                                                                    |            |
|                                                                                                    | 11         |

Käyttäjä voi syöttää aikavälin, jolla avatut asiat hän haluaa liittää kyseiseen TOS-versioon. Jos aikaväliä ei rajata, toiminto vaikuttaa kaikkiin sillä hetkellä keskeneräisiin asioihin.

| Nimi*                                         | Liitä keskeneräiset tähän versioon           |
|-----------------------------------------------|----------------------------------------------|
| TOS                                           |                                              |
| Liitä kesken olevat käsittelyprosessit alkaen | Liitä kesken olevat käsittelyprosessit ennen |

#### 1.9.2 Asiakirjan metatietoarvojen takautuva päivittäminen

Kun asiakirjatyypin oletusmetatietoja on muokattu, ne siirtyvät asianhallintajärjestelmässä oletusarvoisesti vain muokkausta seuraavan julkaisun jälkeen avattaviin asioihin. Jos muutokset halutaan ulottaa myös jo olemassa olevaan aineistoon, muokattavassa asiakirjatyypissä valitaan toiminto **Ylikirjoita uusilla arvoilla**.

Toiminnon käynnistyminen edellyttää, että TOS-versiolle on valittu *Liitä keskeneräiset tähän versioon*. Jos tämä valinta poistetaan, myös asiakirjatyyppien *Ylikirjoita uusilla arvoilla* -valinta poistuu.

#### Toiminnallinen kuvaus

Fujitsu CaseM Tiedonohjaus 3.3.1

| Asiakirjatyypin tarkenne | Nimi*                          |
|--------------------------|--------------------------------|
|                          | kirje                          |
| ✓ Periytä arvot          |                                |
| Kuvaus                   |                                |
|                          |                                |
| Asiakirjan tila*         | ✓ Ylikirjoita uusilla arvoilla |

Jos asiakirjatyypin nimeä muokataan, uusi nimi ei päivity automaattisesti asianhallinnassa oleville asiakirjoille. Tällöin käyttäjän on asetettava asiakirjoille uusi asiakirjatyyppi asianhallinnan käyttöliittymässä.

Asiakirjoille ei päivitetä seuraavia metatietoja Julkisuusluokka, Turvallisuusluokka, Henkilötietoluonne, Asiakirjan tila, Salassapitoaika, Salassapitoperuste, Salassapidon syy, Suojaustaso

Salassapitoaika, Salassapitoperuste, Salassapidon syy, Suojaustaso päivitetään ainoastaan jos asiakirja on salassa pidettävä sekä vanhassa että uudessa TOS versiossa.

#### 1.10 Käsittelysäännöt

Tiedonohjaussuunnitelmaan voidaan kuvata asianhallintajärjestelmän toimintaa tukevia käsittelysääntöjä. Käsittelysäännöillä voidaan esimerkiksi ohjata tai rajoittaa asianhallintajärjestelmän toimintoja. Käsittelysääntö kirjataan *Käsittelysäännöt*-kenttään.

*Käsittelysäännöt*-kenttään lisätään sääntö "jakelu" kaikille niille asiakirjatyypeille niissä tehtäväluokissa, joissa halutaan käyttää asiakirjan virallista jakelua.

| ▼ 00 HALLINTOASIAT<br>▼ 00.00 Hallintoasioiden ohiaus                                                                                                    | Ciaältä ja käaittalu             | Suojaustaso                                                             |
|----------------------------------------------------------------------------------------------------|----------------------------------|-------------------------------------------------------------------------|
| <ul> <li>▼ 00.00.00 Vaalien järjestäminen</li> <li>▼ 00.00.00.01 EU-vaalit</li> <li>▼ 01 Vireillepano/-tulo</li> <li>▼ 01.01 Ministeriön ohjeiden vastaanotto</li> <li>kirje</li> <li>► 02 Valmistelu</li> <li>► 03 Tiedoksianto</li> <li>► 04 Valmistelu</li> </ul> | Aihe<br>Arvo Merkintäjärjestelmä | Turvallisuusluokka<br>Henkilötietoluonne *<br>Ei sisällä henkilötietoja |
| <ul> <li>05 Päätöksenteko</li> <li>06 Muutoksenhaku</li> <li>07 Toimeenpano</li> <li>08 Valmistelu</li> <li>09 Päätöksenteko</li> <li>10 Muutoksenhaku</li> </ul>                                                                                                    | Käsittelysäännöt<br>jakelu       | Omistaja                                                                |

#### 1.11 Tiedonohjaussuunnitelman hyväksyntä ja julkaisu

Järjestelmään on määritetty käyttäjärooli *hyväksyjä*. Mikäli yksittäinen järjestelmän käyttäjä kuuluu *hyväksyjä*rooliin, hän kykenee käyttämään tiedonohjaussuunnitelman **Julkaise TOS** –toimintoa.

Kun käyttäjä käyttää **Julkaise TOS**-toimintoa, hän suorittaa samalla tiedonohjaussuunnitelman luonnosversion hyväksynnän. Järjestelmänäkökulmasta hyväksyntä tarkoittaa sitä, että sekä tiedonohjaussuunnitelman hyväksytylle luonnosversiolle, että tapahtumasta syntyvälle voimassa olevalle TOSversiolle merkitään hyväksyjäksi **Julkaise TOS**-toiminnon suorittanut käyttäjä. TOS-version hyväksymisajanhetkeksi merkitään ajankohta, jolloin **Julkaise TOS**-toiminto suoritettiin.

| TOS-<br>TOS-tunnus<br>1.2.246.10.08150441.99.1447065649761 | Arkistonmuodostaja<br>Fujitsu                |
|------------------------------------------------------------|----------------------------------------------|
| Arkistonmuodostajan tunnus<br>1.2.246.10.08150441          | TOS-versio<br>Luonnos TOS                    |
| Nimi<br>TOS                                                | Liitä keskeneräiset tähän versioon           |
| Liitä kesken olevat käsittelyprosessit alkaen              | Liitä kesken olevat käsittelyprosessit ennen |
| Kuvaus                                                     |                                              |
| Voimassaolon alkamispäivä<br>09.11.2015                    | Voimassaolon päättymispäivä                  |
| Hyväksytty                                                 | Hyväksyjä<br>Liser3 Euiitsu                  |

Käyttäjä voi myös asettaa päivittämälleen TOS-versiolle haluamansa julkaisupäivän (voimassaolon julkaisupäivä), jolloin kyseinen versio saa julkaistaessa tilan **Valmis julkaistavaksi TOS**. Tällöin järjestelmä julkaisee TOS-version automaattisesti haluttuna päivänä ja asettaa edellisen version voimassaolon päättymään edellisenä päivänä.

| TOS-tunnus                                    | Arkistonmuodostaja                           |
|-----------------------------------------------|----------------------------------------------|
| 1.2.246.10.08150441.99.1447065649761          | Fujitsu                                      |
| Arkistonmuodostajan tunnus                    | TOS-versio                                   |
| 1.2.246.10.08150441                           | Luonnos TOS                                  |
| Nimi*                                         | Liitä keskeneräiset tähän versioon           |
| TOS                                           |                                              |
| Liitä kesken olevat käsittelyprosessit alkaen | Liitä kesken olevat käsittelyprosessit ennen |
| Kuvaus                                        |                                              |
| Voimassaolon alkamispäivä *                   | Voimassaolon päättymispäivä                  |
| 01.12.2015                                    |                                              |
| Hyväksytty                                    | Hyväksyjä                                    |
| 08.10.2015                                    | User3 Fujitsu                                |

*Valmis julkaistavaksi TOS* on saatavilla samassa valintalistassa kuin *Luonnos TOS* ja *Voimassaoleva TOS*. *Valmis julkaistavaksi TOS*:ia ei voi muokata. Jos siihen halutaan saada muutoksia, käyttäjän on päivitettävä *Luonnos TOS* ja julkaistava se uudelleen asettamalla haluttu Voimassaolon alkamispäivä.

Voimassaolon alkamispäiväksi ei voi kuitenkaan asettaa kuluvaa päivää, koska järjestelmä tarkistaa Valmis julkaistavaksi TOS:in julkaisupäivämäärän vuorokauden alkaessa.

Fujitsu CaseM Tiedonohjaus 3.3.1

| Valitse                          |    |
|----------------------------------|----|
| 1                                | -) |
| [                                |    |
| TOS :: Luonnos TOS               |    |
| TOS :: Voimassaoleva TOS         |    |
| TOS :: Valmis julkaistavaksi TOS |    |

# 1.12 Tiedonohjaussuunnitelman tarkastelu kaaviomuodossa

Tehtävän suorittamiseen liittyvää prosessin kulkua voi olla hankala hahmottaa tiedonohjaussuunnitelman rakenteessa varsinkin tilanteissa, joissa prosessi jatkuu yli tehtäväluokkien. SÄHKE2-muotoisen tiedonohjausuunnitelman prosessin kulusta on siksi mahdollista muodostaa visuaalinen kaavio, joka havainnollistaa tehtyjä määrityksiä. Visuaalinen kaavio mahdollistaa tietojen katselun, päivitykset tehdään aina TOS-hierarkianäkymässä.

Kaavion tarkastelu edellyttää, että lähtötiedot on täydennetty. Lähtötietoja ovat

- Tehtäväluokka, jonka mukaista prosessia halutaan tarkastella
- Toimenpiteen tyypit (yleiset käsittelyvaiheet)
- Toimenpiteen tyypin tarkenteet (käsittelyvaiheet)
- Asiakirjatyypit

Jos tehtävää edeltää tai jatkaa toinen tehtävä, tehtäväluokan metatietoihin täydennetään edeltävän ja jatkavan tehtäväluokan tiedot alla kuvatun esimerkin mukaisesti.

| <ul> <li>01.02 Palvelussuhteen luominen ja hallinta</li> <li>01.02.01 Palvelussuhdeasiat</li> <li>01.02.02 Rekrytointi ja palvelussuhteeseen valitseminen</li> <li>1 Vireilletulo</li> </ul> |   |                                             | ×                             |
|----------------------------------------------------------------------------------------------------|---|---------------------------------------------|-------------------------------|
| <ul> <li>2 Valmistelu</li> <li>3 Päätöksenteko</li> <li>4 Toimeenpano</li> <li>5 Oikaisupyyntö</li> </ul>                                                                                    |   | Viittaukset<br>Edeltävä tehtävä<br>01.02.01 | Lisätiedot<br>Järjestelmän ID |
| <ul> <li>6 Muutoksenhaku</li> <li>01.02.03 Palvelussuhteen aloittaminen</li> <li>01.02.04 Palvelussuhteen hoitaminen</li> <li>Luo uusi</li> </ul>                                            | ¥ | Jatkava tehtävä<br>01.02.03                 | Tietojärjestelmä              |

Prosessin kulkua kuvaava kaavio saadaan esille painamalla hiiren kakkospainiketta asian kirjaustasona olevan tehtäväluokan päällä ja valitsemalla avautuvasta pikavalikosta toiminto **Näytä prosessi**.

| 01 Henkilöstö<br>01.00 Henkilöstöasioiden suunnittelu, kehittäminen, johtaminen,<br>järjestäminen ja ohjaus |                  |  |  |  |  |
|----------------------------------------------------------------------------------------------------|------------------|--|--|--|--|
| 01.01 Työnantaja ja henkilöstöjärjestöjen suhteet,<br>neuvottelujärjestelmä                                 |                  |  |  |  |  |
| <ul> <li>01.02 Palvelussuhteen luominen ja hallinta</li> <li>01.02.01 Palvelussuhdeasiat</li> </ul>         | _                |  |  |  |  |
| 01.02.02 Rekrytointi ja palvelussuhteeseen vi                                                               | Nauta matatiadat |  |  |  |  |
| ► 1 Vireilletulo                                                                                            | Nayta metalledot |  |  |  |  |
| 2 Valmistelu                                                                                                | Luo uusi         |  |  |  |  |
| 3 Päätöksenteko                                                                                             | Poista           |  |  |  |  |
| 4 Toimeenpano                                                                                               | 1 - North        |  |  |  |  |
| 5 Oikaisupyyntö                                                                                             | Leikata          |  |  |  |  |
| ▶ 6 Muutoksenhaku                                                                                           | Kopioi           |  |  |  |  |
| 01.02.03 Palvelussuhteen aloittaminen                                                                       | Liita            |  |  |  |  |
| 01.02.04 Palvelussuhteen hoitaminen                                                                         | Näytä prosessi   |  |  |  |  |
| 01.03 Palkkaus, palkkiot, korvaukset ja palkitseri                                                          |                  |  |  |  |  |

Käyttäjä voi avata haluamansa prosessinäkymän osan sitä klikkaamalla, jolloin toimenpiteen tyypit ja niiden tarkenteet sekä asiakirjatyypit tulevat näkyviin.

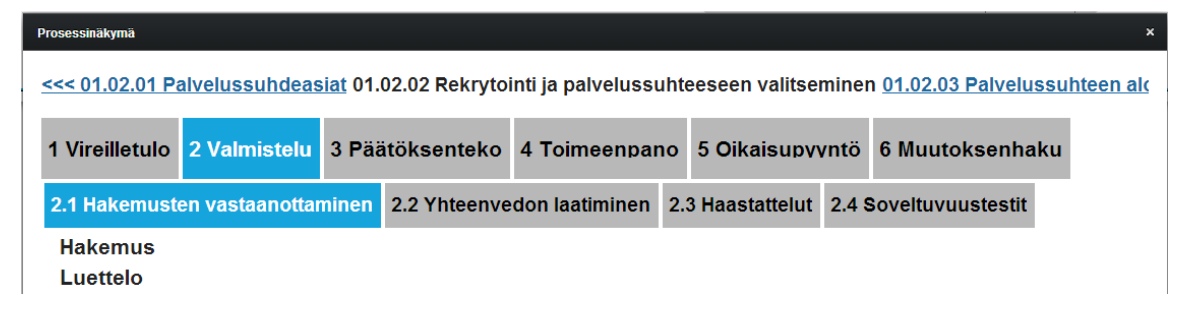

# 1.13 Tiedonohjaussuunnitelman tietojen tuonti ulkopuolisesta tiedostosta

Käyttäjällä on myös mahdollisuus ladata SÄHKE2-määräyksen mukaisen tiedonohjaussuunnitelman tietosisältö ulkopuolisesta tiedostosta järjestelmään *Valitse tiedosto...* -painikkeella. Lataus voidaan tehdä ainoastaan vakioidusta xml-rakenteesta.

| alitse ladattava tiedosto |                 |           |   |
|---------------------------|-----------------|-----------|---|
| Valitse tiedosto          | Kopioi malliTOS | Lataa XML | - |

Arkistolaitoksen Excel-mallin mukainen Excel-taulukko voidaan muuntaa xml-tiedostoksi ja ladata muunnoksen jälkeen xml-tiedostona järjestelmään. Excel-taulukon muunnos xml-tiedostoksi tehdään seuraavasti

- 1. Käyttäjä purkaa tos-converter.zip-tiedoston tiedostojärjestelmään.
- 2. Käyttäjä siirtyy \tos-converter-hakemistoon.
- 3. Käyttäjä kopioi muunnettavat Excel-taulukot yhteiseen hakemistoon, esimerkiksi \tosconverter\TOSmuunnos (alla olevassa kuvassa hakemisto TOSDemo).
- 4. Käyttäjä vetää hiirellä hakemiston, johon Excel-tiedostot on tallennettu, tiedoston tos-converter.bat päälle.
- 5. Järjestelmä avaa komentorivin ja näyttää formaattimuunnoksen kulun.

| 퉬 config                | 2.10.2012 11:41  |
|-------------------------|------------------|
| 🌗 logs                  | 2.10.2012 11:42  |
| 🐌 TOSDemo               | 2.10.2012 11:41  |
|                         |                  |
| 🕮 Manual.docx           | 3.9.2012 10:53   |
| 🚳 tos-converter.bat     | 3.9.2012 10:53   |
| 📓 tosExcelConverter.jar | 27.9.2012 11:12  |
| TOSTarja.xml            | 30.10.2012 23:05 |

- Jos muunnos onnistui, järjestelmä muodosti uuden xml-tiedoston samaan hakemistoon, jossa tosconverter.bat-tiedosto sijaitsee. Tiedoston nimi on sama kuin sen kansion, johon muunnettavat Exceltaulukot kopioitiin.
- 7. Jos muunnos päättyy virheilmoitukseen, Excel-taulukon tiedot eivät vastanneet vakioitua xmlrakennetta tai tietojoukkoja. Config-hakemistossa voidaan muunnoksen yhteydessä osoittaa asiakaskohtaiset poikkeamat Excel-rakenteessa tai tietosisällössä.

# 1.14 Tiedonohjaussuunnitelman tietojen tallentaminen ulkopuoliseksi tiedostoksi

Järjestelmä mahdollistaa SÄHKE2-muotoisen tiedonohjaussuunnitelman tietojen tallennuksen ulkopuoliseksi tiedostoksi XML-, XLS-, CSV- ja PDF-muodossa. Tietosisällön voi tallentaa sekä koko tiedonohjausuunnitelmasta että yksittäisestä tehtäväluokasta.

#### 1.14.1 Tiedoston luonti koko TOS:ista

. . ...

1. Käyttäjä valitsee haluamansa TOS:in aktiiviseksi.

| Valitse                  |    |             |
|--------------------------|----|-------------|
| TOS :: Voimassaoleva TOS | -) | Päivitä TOS |

2. Käyttäjä valitsee tiedostomuodon.

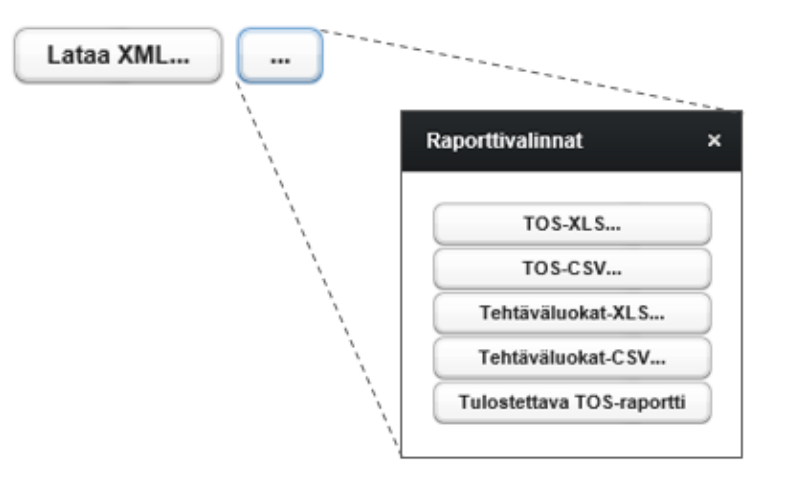

*XML*, *TOS-XLS* ja *TOS-CSV* -valinnat tallentavat tiedonohjaussuunnitelman koko tietosisällön valitussa tiedostomuodossa. *Tehtäväluokat-XLS* ja *Tehtäväluokat-CSV* -valinnat tulostavat ainoastaan tehtäväluokituksen.

Tulostettava TOS-raportti sisältää tiedonohjaussuunnitelman perustiedot ja taulukkoon ryhmitellyn koosteen tietosisällöstä PDF-muodossa. TOS-raportti voidaan tulostaa esimerkiksi arkistointia varten A4-koossa. Tulostettava TOS-raportti on Arkistolaitoksen vaatimassa sähköiseen arkistointiin hyväksytyssä PDF/A-muodossa.

- 3. Käyttäjä valitsee tallennuspaikan tiedostojärjestelmästä.
- 4. Järjestelmä tallentaa tiedot valitussa formaatissa käyttäjän valitsemaan hakemistoon.

#### 1.14.2 Tiedoston luonti valitusta tehtäväluokasta

1. Käyttäjä valitsee haluamansa TOS:in aktiiviseksi.

| Valitse                  |   |             |
|--------------------------|---|-------------|
| TOS :: Voimassaoleva TOS | • | Päivitä TOS |

2. Käyttäjä valitsee haluamansa tehtäväluokan aktiiviseksi. Valittava tehtäväluokka voi olla millä tahansa hierarkian tasolla.

Fujitsu CaseM Tiedonohjaus 3.3.1

- TOS
  - ▼ 00 HALLINTOASIAT
    - 00.00 Hallintoasioiden ohjaus
      - 00.00.00 Vaalien järjestäminen
      - 00.00.01 Toimielinten/luottamuselinten valinta/kokoonpano
    - 00.01 Toiminnan suunnittelu, järjestäminen, toteuttaminen ja kehittäminen
    - 00.02 Päätöksenteko ja johtaminen
- 3. Käyttäjä valitsee tiedostomuodon otsikon Lataa valittu tehtävä alapuolelta.

Jos käyttäjä valitsee jonkun ylempänä olevista vaihtoehdoista, järjestelmä tulostaa koko TOS:in sisällön.

| Lataa XML |                           |
|-----------|---------------------------|
|           | Raporttivalinnat ×        |
|           | TOS-XLS                   |
|           | TOS-CSV                   |
|           | Tehtäväluokat-XLS         |
|           | Tehtäväluokat-CSV         |
|           | Tulostettava TOS-raportti |
| 1         |                           |
| /         | Lataa valittu tehtävä:    |
| Ì         | XLS                       |
|           | CSV                       |
|           | PDF                       |
|           | XML                       |
| ,         |                           |

*XLS*, *CSV*, *PDF* ja *XML*-valinnat tallentavat valitun tehtäväluokan koko tietosisällön valitussa tiedostomuodossa. Tietosisältö koostuu tehtäväluokasta ja kaikista sen alla olevista rakenneosista.

- 4. Käyttäjä valitsee tallennuspaikan tiedostojärjestelmästä.
- 5. Järjestelmä tallentaa tiedot valitussa formaatissa käyttäjän valitsemaan hakemistoon.

## 1.15 Vapaamuotoinen tiedonohjausuunnitelma

Silloin kun SÄHKE2-määräyksen noudattaminen ei ole vaatimuksena, järjestelmään voidaan konfiguroida asennuksen yhteydessä vapaamuotoinen skeema. Rakenneosien hierarkiaa ja määrää ei tällöin ole rajoitettu. Hierarkian alimmalla tasolla on kuitenkin aina oltava asiakirjatyyppi ja asiakirjatyypin yläpuolella on oltava vähintään yksi rakenneosataso.

#### Toiminnallinen kuvaus

Fujitsu CaseM Tiedonohjaus 3.3.1

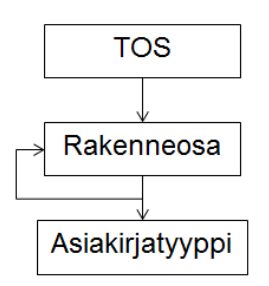

#### 1.15.1 Rakenneosan luonti

Kun käyttäjä luo TOS:iin uuden osan, hän samalla valitsee, onko luotava osa rakenneosa vai asiakirjatyyppi.

| Rakenneosan lisääminen |   |
|------------------------|---|
| Aciakiriataanni        |   |
| Asiakirjatyyppi        | • |
| Rakenneosa             |   |

Käyttäjä täydentää vähintään luotavan kohteen pakolliset metatiedot. Järjestelmä ehdottaa luotavalle rakenneosalle tunnusta, jonka käyttäjä voi halutessaan muuttaa. Tämän jälkeen järjestelmä numeroi mahdolliset alemmat rakenneosat ja asiakirjatyypit automaattisesti.

Rakenneosiin voidaan liittää usealle rakenneosalle yhteisiä prosesseja (kuvattu kappaleessa 1.8 Usealle tehtäväluokalle yhteisen prosessin hallinta).

#### 1.15.2 Asiakirjatyypin luonti

Hierarkiassa alimpana olevalle rakenneosalle on aina luotava asiakirjatyyppi. Kun asiakirjatyyppi lisätään, järjestelmä merkitsee kyseisen rakenneosan automaattisesti kirjaustasoksi. Jos asiakirjatyyppi puuttuu, järjestelmä ei anna tallentaa TOS:ia, vaan näyttää virheilmoituksen:

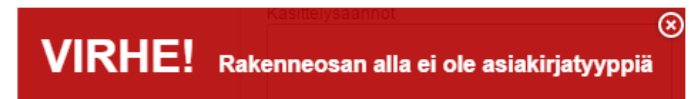

Asiakirjatyypin tiedot valitaan valintalistoista tai kirjoitetaan kenttiin. Huomaa, että metatietomallit ovat asiakaskohtaisia, ja asiakirjanäkymä saattaa poiketa alla esitetystä.

#### Toiminnallinen kuvaus

Fujitsu CaseM Tiedonohjaus 3.3.1

| Asiakirjatyypin tarkenne |    | Nimi*                        |        |
|--------------------------|----|------------------------------|--------|
|                          |    | esitys                       |        |
| ✓ Periytä arvot          |    |                              |        |
| Kuvaus                   |    |                              |        |
| Asiakirjan tila *        |    | Vlikirjoita uusilla arvoilla |        |
| Luonnos                  | •) |                              |        |
| Julkisuus                |    | Säilyttäminen                |        |
| Julkisuusluokka *        |    | Säilytysaika *               |        |
| Julkinen                 | •  | sp                           |        |
| Julkisuusluokan muutos   |    | Säilytysajan peruste * 0     |        |
|                          | •  | 1                            | ~      |
| Salassapitoaika          |    |                              | $\sim$ |
| Salassapitoperuste       |    | Säilytysajan laskentaperuste |        |
|                          |    |                              |        |

# 1.15.3 Tiedonohjaussuunnitelman tallentaminen ulkopuoliseksi tiedostoksi

Vapaamuotoinen tiedonohjaussuunnitelma voidaan tallentaa xml-tiedostomuodossa.

1. Käyttäjä valitsee haluamansa TOS:in aktiiviseksi.

| 1 | Valitse                  |   |
|---|--------------------------|---|
|   | TOS :: Voimassaoleva TOS | - |

2. Käyttäjä painaa *Lataa XML...* -painiketta. Toiminto tallentaa tiedonohjaussuunnitelman koko tietosisällön.

Lataa XML...

- 3. Käyttäjä valitsee tallennuspaikan tiedostojärjestelmästä.
- 4. Järjestelmä tallentaa tiedot käyttäjän valitsemaan hakemistoon.

#### 1.16 Muutosten seuranta

Järjestelmä tallentaa lokitiedot kaikista tiedonohjaussuunnitelman rakenteeseen tai metatietoihin tehdyistä muutoksista.

# // TOS-YLLÄPITO // TOS-HAKU // LOKIT

Lokitietoja voi katsella tiedonohjausjärjestelmän käyttöliittymässä. Lokitietojen tarkastelussa valitaan ajankohta, jonka aikana syntyneet lokimerkinnät listataan sekä määritetään, tarkastellaanko onnistuneita vai epäonnistuneita tapahtumia. Tapahtumien näyttämistä voidaan rajata myös kellonajalla.

| ""                                                                                                 | // TOS-YLLÄPITO // LOKIT |                                                         |                                |                   |                     |  |
|----------------------------------------------------------------------------------------------------|--------------------------|---------------------------------------------------------|--------------------------------|-------------------|---------------------|--|
| Loki: TOS-päivitykset<br>Alkamisaika 21.04.2014 13.20.22 III Päättymisaika 22.04.2014 13.20.25 III |                          |                                                         |                                |                   |                     |  |
| Näytä                                                                                              | •                        | ) onnistuneet tapahtumat<br>) epäonnistuneet tapahtumat |                                |                   |                     |  |
| TAPAHTUMATYYPPI                                                                                    | KOHDE                    | UU SI ARVO                                              | VANHA ARVO                     | TO S-O SAN TYYPPI | TO S-O SAN TUNNUS   |  |
| Muokkaus XML-tiedostosta                                                                           | TOS-tunnus               |                                                         | 1.2.345.67.89.11.1398064455557 | TOS               | 1.2.345.67.89.11.13 |  |
| TOS-osan päivitys                                                                                  | Hyväksytty               | Mon Apr 21 14:36:54 EEST 2014                           | Mon Apr 21 00:00:00 EEST 2014  | TOS               | 1.2.345.67.89.11.13 |  |
| TOS tallennettu luonnosversiona                                                                    | TOS-tunnus               | 1.2.345.67.89.11.1398080214993                          | 1.2.345.67.89.11.1398064455557 | TOS               | 1.2.345.67.89.11.13 |  |
| TOS tallennettu voimassaolevana versiona                                                           | TOS-tunnus               | 1.2.345.67.89.11.1398080215115                          | 1.2.345.67.89.11.1398064455557 | TOS               | 1.2.345.67.89.11.13 |  |
| Päivitys TOS-luonnoksesta                                                                          | TOS-tunnus               |                                                         | 1.2.345.67.89.11.1398080214993 | TOS               | 1.2.345.67.89.11.13 |  |
| TOS-osan lisäys                                                                                    | Alatehtävä               | 01.01.01                                                |                                | Tehtävä           | 01.01               |  |
| TOS-osan päivitys                                                                                  | Hyväksytty               | Mon Apr 21 15:56:08 EEST 2014                           | Mon Apr 21 00:00:00 EEST 2014  | TOS               | 1.2.345.67.89.11.13 |  |

Lokeihin tallentuvat seuraavat tiedot:

- Tapahtumatyyppi yksilöi ,minkä tyyppisestä tapahtumasta on kyse. Vaihtoehtoja ovat
  - TOS-osan päivitys (TOSin sisältöä on muokattu)
  - TOS tallennettu luonnosversiona (TOS:in tallennus)
  - o TOS tallennettu voimassaolevan versiona (TOS:in julkaisu)
  - o Koodisto XML-tiedostosta (koodisto tuodaan järjestelmään lataamalla XML-tiedosto)
  - Koodisto ladattiin tietokannasta (päivitetyn koodiston tallennus)
  - o Koodisto julkaistu automaattisesti (koodiston julkaisu tallennuksen yhteydessä)
- Kohde yksilöi mitä tietoa on muutettu tai mikä kohde on lisätty tai poistettu
- Uusi arvo näyttää metatietokentän uuden arvon
- Vanha arvo näyttää metatietokentän vanhan arvon
- TOS-osan tyyppi kertoo, mitä hierarkiatasoa on muutettu
- TOS-osan tunnus näyttää hierarkiatason tunnuksen
- Paluukoodin kuvaus näyttää epäonnistumisen paluukoodin
- Käyttäjätunnus näyttää käyttäjätunnuksen, jolla muutos on tehty
- Tapahtumapäivä näyttää lokikirjauksen tapahtumapäivän
- Tapahtuma-aika näyttää lokikirjauksen päivämäärän ja kellonajan
- Organisaatiotunnus näyttää arkistonmuodostajan tunnuksen, jonka tiedonohjaussuunnitelmaan muutos kohdistui
- IP-osoite on osoite josta lokitietojen kirjaamisen käynnistänyt toiminto käynnistettiin
- Virhekoodi
- Tapahtuman kesto (ms)

Fujitsu CaseM Tiedonohjaus 3.3.1

## 1.17 Haku

Käyttäjä voi valita, missä TOS-versiossa haku suoritetaan: Luonnos TOS, Voimassaoleva TOS tai jokin aiempi TOS-versio. Haku kohdistuu sekä TOS-rakenteeseen että rakenneosien metatietoihin.

Valittavana on kaksi hakumenetelmää: vapaasanahaku ja metatietohaku. Haun nopeuttamiseksi se kohdistetaan vain yhteen päätehtäväluokkaan kerrallaan.

| // TOS-YLLÄPITO | // TOS-HAKU | // LOKIT | # KOODISTOT |
|-----------------|-------------|----------|-------------|
|-----------------|-------------|----------|-------------|

| OS-haku                       |                                 |               |                                                                 |                       |
|-------------------------------|---------------------------------|---------------|-----------------------------------------------------------------|-----------------------|
| Valitse<br>TOS :: Luonnos TOS | •                               | Vapaasanahaku | Hae Tyhjennä l                                                  | hakuehdot Hakutulos-X |
| TOS                           |                                 |               |                                                                 |                       |
| 00 HALLINTOASIA               | т                               | TUNNUS        | NIMI                                                            | RAKENNEOSA            |
| 01 HENKILÖSTÖA                | SIAT                            | 01.00.00.00   | Henkilöstö- ja työnantajapolitiikka ja -strategia               | Alatehtävä            |
| 02 TALOUSASIAT.               | VEROTUS JA OMAISUUDEN HALLINTA  |               | esitys                                                          | Asiakirjatyyppi       |
| 03 LAINSÄÄDÄNT                | Ő JA LAINSÄÄDÄNNÖN SOVELTAMINEN |               | lausunto                                                        | Asiakirjatyyppi       |
| 04 ULKOPOLITIIKK              | (A JA KANSAINVÄLINEN TOIMINTA   |               | lausuntopyyntö                                                  | Asiakirjatyyppi       |
| 05 SOSIAALIHUOL               | TO                              |               | muistio                                                         | Asiakirjatyyppi       |
| 06 TERVEYDENH                 | JOLTO                           |               | suunnitelma                                                     | Asiakirjatyyppi       |
| 07 TIEDON HALLIN              | NTA JA VIESTINTAPALVELUT        |               | liite                                                           | Asiakirjatyyppi       |
| 08 LIIKENNE                   |                                 |               | päätös                                                          | Asiakirjatyyppi       |
| U9 TURVALLISUU                | S JA YLEINEN JARJESTYS          |               | Tiedote                                                         | Asiakirjatyyppi       |
| 11 YMPÄRISTÖAS                | IAT                             | 01.00.01      | Yleiset virka- ja työehtosopimusasiat ja niiden<br>soveltaminen | Alatehtävä            |
| 12 OPETUS- JA SI              |                                 |               | kirje                                                           | Asiakirjatyyppi       |
| 13 TUTKIMUS- JA               | KEHITTAMISTOMINTA               | *             | muistio                                                         | Asiakirjatyyppi       |
| Nimi                          |                                 | Â             | pöytäkirja                                                      | Asiakirjatyyppi       |
|                               |                                 |               | liite                                                           | Asiakirjatyyppi       |
| Julkisuusluokka               | Julkinen -                      |               | päätös                                                          | Asiakirjatyyppi       |
|                               |                                 | 01.00.02      | Henkilöstösuunnittelu ja raportointi                            | Alatehtävä            |
| Salassapitoaika               |                                 |               | esitys                                                          | Asiakirjatyyppi       |
| Salassapitoperuste            |                                 |               | raportti                                                        | Asiakirjatyyppi       |
|                               |                                 |               | suunnitelma                                                     | Asiakirjatyyppi       |
| Henkilötietoluonne            |                                 |               | Liite                                                           | Asiakirjatyyppi       |
| Turvallisuusluottea           |                                 |               | päätös                                                          | Asiakirjatyyppi       |
| i vi valilou oluvitika        |                                 |               | raportti                                                        | Asiakirjatyyppi       |
| Suojaustaso                   | •                               | 01.00.41.01   | VES/TES neuvonta                                                | Alatehtävä            |
|                               |                                 |               | päätös                                                          | Asiakirjatyyppi       |
| Säilytysaika                  | sp                              |               | suunnitelma                                                     | Asiakiriatvynni       |

- 1. Käyttäjä valitsee haun kohteeksi haluamansa TOS-version.
- 2. Käyttäjä valitsee päätehtäväluokkalistauksesta luokan, johon haku kohdistetaan.
- 3. Käyttäjä aloittaa joko vapaasanahaun tai metatietohaun. Hakuja ei voi käyttää samanaikaisesti.

#### Vapaasanahaku

- a. Käyttäjä kirjoittaa Vapaasanahaku-kenttään hakemansa sanan ja painaa Hae-painiketta.
- b. Järjestelmä näyttää listauksen rakenneosista, joissa kyseinen sana esiintyy. Tehtäväluokista ja toimenpiteistä näytetään tunnus, nimi ja tyyppi. Asiakirjatyypeistä näytetään nimi ja tyyppi.

#### Metatietohaku

- Käyttäjä täyttää valitsemiinsa metatietohakukenttiin haluamansa hakukriteerit. Osa kentistä on vapaasti täytettävissä, toisissa on pudotusvalikko. Metatietoja voi valita yhden tai useamman. Käyttäjä painaa *Hae*-painiketta.
- b. Järjestelmä näyttää listauksen rakenneosista, joissa valituilla metatiedoilla on haussa syötetty arvo. Tehtäväluokista ja toimenpiteistä näytetään tunnus, nimi ja tyyppi. Asiakirjatyypeistä näytetään nimi ja tyyppi.

Hakutuloksen voi siirtää Excel-taulukkoon painikkeella Hakutulos-XLS.

Kun käyttäjä klikkaa hakutuloslistauksessa jotakin arvoa, järjestelmä avaa vastaavan kohdan TOSylläpitonäkymässä.

Hakukentät ja hakutulostaulukko tyhjennetään uutta hakua varten Tyhjennä hakuehdot -painikkeella.

| Hae | Tyhjennä hakuehdot | Hakutulos-XLS |
|-----|--------------------|---------------|

Jos Luonnos TOS on hakuhetkellä muokkaustilassa, haun voi tehdä ainoastaan Luonnos TOS:iin.

# 1.18 Koodistojen ylläpito

Käyttäjä voi ylläpitää tiedonohjausjärjestelmän sisältämiä koodistoja ja luoda uusia koodistokäyttöliittymässä. Koodistot arvoineen esitetään hierarkkisena rakenteena.

Käyttäjä voi valita nähtäväkseen joko voimassa olevat tai kaikki järjestelmään tallennetut koodistot ja niiden arvot. *Voimassa olevat* –valinta näyttää koodistot, jotka ovat voimassa tarkasteluajankohtana. *Kaikki* näyttää myös sellaiset koodistot, joiden voimassaoloaika on jo päättynyt tai ei ole vielä alkanut.

|                      | // TOS-YLLÄPITO | // LOKIT | // KOODISTOT |
|----------------------|-----------------|----------|--------------|
| Koodistojen ylläpito |                 |          |              |
| Kaikki               |                 | Päivitä  | )            |
| Kaikki               |                 |          |              |

Kaikkien koodistojen listauksessa koodistot näkyvät eri värisinä voimassaoloaikansa mukaan.

- Musta: koodisto on voimassa tarkasteluajankohtana
- Harmaa: koodiston voimassaoloaika on päättynyt
- Vihreä: koodiston voimassaoloaika ei ole vielä alkanut

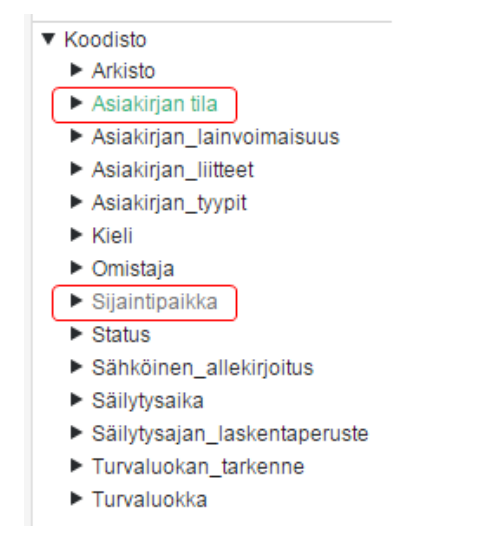

Osa koodistoista on järjestelmien (tiedonohjaus ja asianhallinta) toiminnan kannalta pakollisia, eikä käyttäjä saa/voi poistaa niitä. Tällaisia koodistoja ovat:

- Asiakirjan suunta
- Asiakirjan tila
- Asiakirjatyyppi
- Henkilötietoluonne
- Julkisuusluokka
- Käsittelyprosessin tila
- Salassapitoaika
- Salassapitoajan laskentaperuste
- Salassapitoperuste
- Suojaustaso
- Säilytysaika
- Säilytysajan laskentaperuste
- Yleinen käsittelyvaihe

#### 1.18.1 Koodistojen luonti ja muokkaus

Tiedonohjausjärjestelmän käyttöliittymässä on mahdollista luoda uusia koodistoja. Koodistot eivät kuitenkaan siirry asianhallintajärjestelmään automaatttisesti. Uusien koodistojen käyttöönotto edellyttää asianhallintajärjestelmän konfigurointia, jonka vain järjestelmän toimittaja voi tehdä.

Uuden koodiston luominen aloitetaan *Luo uusi* -painikkeella tai pikavalikon toiminnolla.

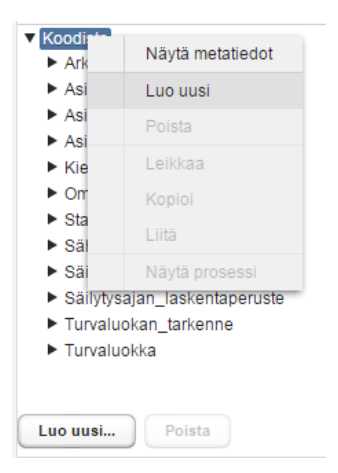

Käyttäjä täyttää koodiston pakolliset tiedot.

Annettu nimi kopioituu automaattisesti kenttään, johon määritellään koodiston nimi eri kieliversioissa. Käyttäjä voi täydentää kieliversioiden koodistonimet antamalla kunkin kielen tunnuksen ja vastaavan käännöksen ja vahvistamalla tiedot vihreällä + -painikkeella. Virheellisen tai tarpeettoman käännöksen voi poistaa punaisella x-painikkeella.

Kahdella samaan aikaan voimassa olevalla koodistolla ei saa olla samaa tunnusta.

Asianhallintajärjestelmän käyttöjärjestelmä näyttää kieliversion **Käännös**-sarakkeessa olevan nimen käyttäjän valitseman käyttöliittymäkielen mukaan. **Tunnus**-kenttää käytetään järjestelmän sisäisiin toimintoihin, eikä sitä saa muuttaa tai poistaa.

Käyttäjän laatimien koodistojen tunnukset ovat:

Tiedoksianto asianosaiselle - information\_additional

Pöytäkirjanote, Viranhaltijapäätöksen ote koodisto laillisuustekstille -legaltext\_additional

Pöytäkirjanote, Viranhaltijapäätöksen ote koodisto nähtävilläolo - visibletext\_additional

Pöytäkirjan tarkastus, koodisto nähtävilläolotekstille - available\_text\_additional

Oikaisuvaatimus - ams\_pdata\_removal\_period

Kuulutuksen tyyppi – announcementType

Henkilötunnustyyppi – personaldTypes (suomi.fi: koodi id ssn)

Kartta – linkToTemplate (TUUGIS: koodi id link, nimi https://paikkatieto.tuusula.fi/?id=<r\_object\_id>&initapp=TDOC&XGISSHOW=Paikanna)

#### Koodistojen käsittelysäännöt:

*Organisaatio:* Organisaatiokoodisto on luotu järjestelmän asennuksen yhteydessä. Organisaatio koodiston käsittelysääntö kentässä näkyy lyhenne esim. abbreviation=h15aa. Kun koodistoa täydennetään annetaan uudelle organisaatioyksikölle lyhenteeksi seuraava kirjain aakkosissa juoksevasti esim. abbreviation =h15ab

*Oikaisuvaatimusaika*: numberOfDays=21, (käsittelysäännön oikea kirjoitusasu on tärkeä, vain numeroa voi muuttaa). Käsittelysääntöön merkitty luku (=21 tms.) on se määrä päiviä, jonka mukaisesti järjestelmä laskee julkaisun päättymispäivän.

Asiakirjatyyppi: Asiakirjatyyppikoodisto on luotu järjestelmään asennuksen yhteydessä. Asiakirjatyyppikoodiston käsittelysäännöt eri asiakirjatyypeillä ovat:

Asiakirjapohja ja Rakenteinen asiakirjapohja:

filter=!UI or (createTemplate and ams\_documenttype) or (!createDoc and isTemplate and !ams\_templatedocumenttype)

Päätös, päätösehdotus:

filter=!UI or !createTemplate and (search or documentWithoutCase or docimportWithoutContext and docCreateDecisionProposal)

Kaikki muut asiakirjatyypit:

filter=!UI or (!createTemplate and (search or documentWithoutCase or docimportWithoutContext and !docCreateDecisionProposal)) or (createTemplate and ams\_templatedocumenttype)

Hakemus, jos on käytössä Lupapisteintegraatio uploaderMapping=hakemus\_jarjestelmaan\_siirrettaessa;hakemus\_vireilletullessa Fujitsu CaseM Tiedonohjaus 3.3.1

| unnus*             |                | Nimi*           |              |
|--------------------|----------------|-----------------|--------------|
| Sijaintipaikka     |                | Sijaintipaikka  |              |
| Käsittelysäännöt   |                | Päivittäjä      |              |
|                    |                | admin           |              |
|                    |                | Päivitetty      |              |
|                    |                | 10.02.2016      |              |
| /oimassaolon alkan | nispäivä       | Voimassaolon pä | ättymispäivä |
| 01.12.2017 16:00   |                |                 |              |
| allentaja          |                | Luontipäivä     |              |
| admin              |                | 24.08.2017      |              |
| (ieli              | Käännös        | Kieli           | Pikaohje     |
| EN                 | Location       | +               | +            |
| FI                 | Sijaintipaikka |                 |              |
|                    |                |                 |              |
|                    |                |                 |              |
|                    |                |                 |              |
|                    | ×              | <u>_</u>        | × _          |
| uokittelu          |                | Käyttäjän laat  | tima         |
|                    |                |                 |              |
|                    |                |                 |              |
|                    |                |                 |              |
|                    |                |                 |              |
|                    |                |                 |              |
|                    |                |                 |              |

Voimassaolon alkamispäivä ja päättymispäivä eivät ole pakollisia kenttiä, mutta käyttäjä voi halutessaan asettaa niihin arvot valitsemalla päivämäärät kuvakkeesta aukeavasta kalenterista. Voimassaolon alkamispäivää on mahdollista muuttaa ennen voimassaolon alkamista.

Jos alkamispäivä on asetettu tulevaisuuteen, järjestelmä asettaa koodiston automaattisesti aktiiviseksi kyseisenä päivänä. Vastaavasti järjestelmä poistaa koodiston käytöstä automaattisesti valittuna voimassaolon päättymispäivänä. Jos käyttäjä jättää kentät tyhjiksi, koodisto on voimassa toistaiseksi, alkaen koodiston tallennushetkestä.

Käyttäjä voi muokata ainoastaan sellaisia koodistoja, jonka metatiedoissa on merkintä Käyttäjän laatima.

#### 🗸 Käyttäjän laatima

Käyttäjä asettaa koodistot muokattavaksi Päivitä-painikkeella.

| Voimassa olevat 👻 | Päivitä |
|-------------------|---------|
|-------------------|---------|

Koodiston ja niiden arvojen muokkaukset vahvistetaan **Tallenna**-toiminnolla. Käyttäjä ei voi tallentamisen jälkeen poistaa koodistoa järjestelmästä. Jos koodisto on tarpeeton, se voidaan poistaa käytöstä asettamalla voimassaololle päättymispäivä.

Käyttäjä luo koodistolle arvot yksi kerrallaan *Luo uusi* –toiminnolla ja täyttää kullekin arvolle vähintään pakolliset metatiedot. Järjestelmä ehdottaa ensimmäistä vapaata tunnusta, mutta käyttäjä voi halutessaan muuttaa sitä. Samalla tunnuksella ei voi kuitenkaan olla kahta samanaikaisesti voimassa olevaa arvoa.

Koodiston arvolle voi asettaa voimassoloajan samaan tapaan kuin koko koodistolle. Voimassaoloaika ei voi kuitenkaan olla ristiriidassa koodiston voimassaolon kanssa. Jos arvon halutaan vaihtuvan toiseksi tiettynä ajankohtana, molemmat arvot voi luoda järjestelmään ja asettaa niiden voimassaoloajat toisiaan seuraaviksi. Arvoilla on tällöin oltava sama tunnus.

| <ul> <li>Koodisto</li> </ul>    |                    |        |                   |           |            |                 |              |   |
|---------------------------------|--------------------|--------|-------------------|-----------|------------|-----------------|--------------|---|
| <ul> <li>Arkisto</li> </ul>     |                    |        | Tunnus*           |           |            | Nimi*           |              |   |
| <ul> <li>Asiakirjan</li> </ul>  | lainvoimaisuus     |        | 3                 |           |            | 15              |              |   |
| <ul> <li>Asiakirjan,</li> </ul> | liitteet           |        | Käsittelysäännöt  |           |            | Käyttäjän laa   | tima         |   |
| <ul> <li>Asiakirjan,</li> </ul> | tyypit             |        |                   |           |            | ]               |              |   |
| Kieli                           |                    |        | Voimassaolon alki | amienājuā |            | Voimassaolon nä | attumienaiva |   |
| Omistaja                        |                    |        |                   | annoparva |            | Tomassaoron pe  | auginispaiva |   |
| <ul> <li>Status</li> </ul>      |                    |        |                   |           |            |                 |              |   |
| Sähköiner                       | n_allekirjoitus    |        | Lyhenne           |           |            | Tila            |              |   |
| ▼ Säilytyseit<br>1              | Näytä metatiedot   | $\Box$ | Päivittälä        |           |            | Tallentaia      |              | • |
| 2                               | Luo uusi           |        | eetestuser3       |           |            | eetestuser3     |              |   |
| 4                               | 200 000            |        | Dalutati          |           |            | Lucoticăluă     |              |   |
| 6                               | Poista             |        | 15 12 2014        |           |            | 15 12 2014      |              |   |
| 10                              | Leikkaa            |        | 10.12.2014        |           |            | 10.12.2014      |              |   |
| 20                              | Kopioi             |        | Kieli             | Kaannos   |            | Kieli           | Pikaohje     |   |
| 50                              |                    |        |                   |           | - <b>T</b> |                 |              |   |
| 100                             | Liita              |        | FI                | 15        |            |                 |              |   |
| 150                             | Näytä prosessi     |        |                   |           |            |                 |              |   |
| sp                              |                    |        |                   |           |            |                 |              |   |
| <ul> <li>Säilytysaja</li> </ul> | an_laskentaperuste |        |                   |           |            |                 |              |   |
| Turvaluoka                      | an_tarkenne        |        |                   | ×         | 1          | i               |              |   |
| Turvaluoki                      | ka                 |        | Luckiteta         |           |            | J               | ×            | 9 |
|                                 |                    |        | Luokittelu        |           |            |                 |              |   |
| Luo uusi                        | Poista             |        |                   |           |            |                 |              |   |
|                                 |                    |        |                   |           |            |                 |              |   |
|                                 |                    |        |                   |           |            |                 |              |   |
|                                 |                    |        |                   |           |            |                 |              |   |
|                                 |                    |        |                   |           |            |                 |              |   |
|                                 |                    |        |                   |           |            |                 |              |   |
|                                 |                    |        |                   |           |            |                 |              |   |

Koodistolle voi laatia pikaohjeen, joka näkyy asianhallintajärjestelmässä, kun hiiriosoitin viedään kyseessä olevan metatietokentän päälle. Mikäli metatietokentällä ei ole koodistoa, se on luotava. Kieliversion tunnus annetaan *Kieli*-kenttään ja ohjeteksti lisätään *Pikaohje*-kenttään. Tiedot vahvistetaan vihreällä + -painikkeella. Virheellisen tai tarpeettoman ohjetekstin voi poistaa punaisella **X**-painikkeella.

| Kieli | Käännös 🛉                 | Kieli                 | Pikaohje                               |
|-------|---------------------------|-----------------------|----------------------------------------|
| FI    | Säilytysajan laskentap    | FI                    | Tapahtuma josta säilyty                |
| EN    | Retention calcul; Säilyty | sajan laskentaperuste | Tapahtuma josta säilytysaika lasketaan |
| SV    | Beräkningsgrund för fö    |                       |                                        |
|       | × ]                       | ]                     | × ]                                    |

Pikaohjeen ja kielikäännöksen voi laatia myös sellaiselle koodistolle, joka ei muutoin ole käyttäjän muokattavissa eli siinä ei ole *Käyttäjän laatima* –merkintää.

Käyttäjä ei voi poistaa tallennettua koodiston arvoa järjestelmästä. Tarpeeton arvo voidaan poistaa käytöstä asettamalla sen voimassaololle päätymispäivä tai vaihtamalla sen tilaksi *mitätöity*, jolloin järjestelmä asettaa voimassaolon päättymispäiväksi kuluvan päivän.

Fujitsu CaseM Tiedonohjaus 3.3.1

| Tila      |    |
|-----------|----|
|           | •) |
|           |    |
| mitätöity |    |

Sekä koodistoja ja niiden arvoja voi kopioida samalle hierarkian tasolle, jolla kopioitava osa sijaitsee. Kopioinnin jälkeen osa on sekä alkuperäisessä että uudessa paikassa.

Käyttäjä valitsee kopioitavan kohteen päällä pikavalikosta toiminnon *Kopioi*. Käyttäjä osoittaa paikan, johon valittu osa kopioidaan ja valitsee toiminnon *Liitä*. Järjestelmä kopioi valitun osan uuteen paikkaan koodiston rakenteessa.

| Arkisto    |                                |     | ► Ar                      | ivay a metalledet    |
|------------|--------------------------------|-----|---------------------------|----------------------|
| Asiakirjar | n_lainvoimaisuus               |     | ► As                      | Luo uusi             |
| Asiakiriar | n liitteet<br>Näytä motatiodat |     | ► As                      | Poista               |
| Ed         | Nayla metalleuol               |     | ► As                      | 1 01010              |
| Eh         | Luo uusi                       | N   | 🕨 Ki                      | Leikkaa              |
| Eri        | Poista                         |     | ► Or                      | Kopioi               |
| Ha         | 1 013td                        | L L | St                        |                      |
| llm        | Leikkaa                        |     | ► Sâ                      | Liitä                |
| Ka         | Konioi                         |     | ► Sâ                      | Näytä prosessi       |
| Ka         | riopioi                        |     | <ul> <li>Sànyŋ</li> </ul> | ysajan_laskentaperus |
| Kir        | Liitä                          |     | Turval                    | luokan_tarkenne      |
| Ku         | Näytä prosessi                 |     | Turval                    | luokka               |
| Laske      | ima                            |     |                           |                      |

Koodistoilla ei ole erillistä julkaisutoimintoa, vaan käyttäjän tekemät muokkaukset ovat käytettävissä tallennuksen jälkeen.

#### 1.18.2 Koodistotiedostot

| Valitse ladattava tiedosto |           |                        |
|----------------------------|-----------|------------------------|
| Valitse tiedosto           | Lataa XML | Lataa koodistoraportti |

*Valitse tiedosto...* -toiminto lataa järjestelmään xml-tiedostomuodossa olevan koodiston. Käyttäjä hakee haluamansa tiedoston työasemaltaan ja järjestelmä tallentaa sen ilman eri pyyntöä.

Lataa XML... tallentaa koodistojen tietosisällön xml-tiedostoksi. Käyttäjä voi avata tiedoston tai tallentaa sen haluamaansa hakemistoon.

*Lataa koodistoraportti* –toiminnolla koodistot arvoineen voidaan siirtää excel-taulukkoon tai ladata PDF/A-tiedostoksi. Raporttiin voi sisällyttää vaihtoehtoisesti joko kaikki koodistot tai vain voimassaolevat koodistot.

| aporttivalinnat                                        | 3 |
|--------------------------------------------------------|---|
| Voimassaolevat - XLS                                   |   |
| Voimassaolevat – Tulostettava koodistoraportti (PDF/A) |   |
| Kaikki - XLS                                           |   |
| Kaikki – Tulostettava koodistoraportti (PDF/A)         |   |

# 1.19 Uloskirjautuminen

Käyttäjä kirjautuu järjestelmästä ulos Kirjaudu ulos -painikkeella.

| Kirjaudu ulos | User2 Fujitsu / Fujitsu | Kirjaudu ulos |
|---------------|-------------------------|---------------|
|---------------|-------------------------|---------------|

Jos käyttäjä on muokannut TOS:ia, mutta ei ole tallentanut tekemiään muutoksia, järjestelmä pyytää vahvistusta uloskirjautumiselle.

| Huomio!                                                                                                    |          |
|----------------------------------------------------------------------------------------------------|----------|
| Työn tallentaminen tai peruuttaminen ennen uloskirjautumista on suositeltavaa. Haluatko varmasti kirjautu<br>Kyllä Ei | ia ulos? |
|                                                                                                    | - 11     |

# 2 Käyttöoikeuksien hallinta

Järjestelmän käyttö edellyttää henkilökohtaisia käyttäjätunnuksia. Käyttäjätunnuksen ja salasanan perustaa järjestelmän ylläpitäjä. Järjestelmän käyttäjällä voi olla tiedonohjaussuunnitelman tietoihin joko luku- tai muokkausoikeudet.

# 2.1 Käyttäjätietokannassa määriteltävät roolit

Roolit määritellään käyttäjätietokannassa sovitun käyttäjähallintaprosessin mukaisesti.

Admin

- Käyttäjällä on aina muokkausoikeus koko TOS-rakenteeseen riippumatta käyttöliittymässä määritellyistä muokkausoikeuksista.
- Käyttäjä näkee Julkaise TOS -painikkeen.
- Käyttäjällä on oikeus julkaista Luonnos TOS.
- Käyttäjä näkee Koodistot-painikkeen.
- Käyttäjällä on oikeus luoda ja päivittää koodistoja.
- Käyttäjä voi purkaa toisen käyttäjän muokkauksesta johtuvan lukituksen.

TOS Plan Approver

• Käyttäjällä on oikeus julkaista Luonnos TOS.

Code Admin

- Käyttäjä näkee Koodistot-painikkeen.
- Käyttäjällä on oikeus luoda ja päivittää koodistoja.

TOS Read

. . . .

Käyttäjä voi lukea tiedonohjaussuunnitelmaa.

Järjestelmän käyttäjät, joita ei ole kiinniitetty mihinkään edellä mainituista rooleista, voivat lukea ja päivittää tiedonohjaussuunnitelman (Luonnos TOS) sisältöä ja selata lokitietoja.

## 2.2 Käyttöoikeuksien rajoittaminen tiedonohjausjärjestelmässä

Järjestelmä lukitsee tiedonohjaussuunnitelman tai päätehtäväluokan, kun luonnosversio otetaan päivitettäväksi. Kun luonnosversio tallennetaan tai julkaistaan, lukitustila poistuu. Järjestelmä näyttää käyttöliittymässä käyttäjätunnuksen, joka on varannut tiedonohjaussuunnitelman muokattavaksi.

| valitse                                                 | <br>                      |
|---------------------------------------------------------|---------------------------|
| Valtakunnallinen Tiedonohjaussuunnitelma :: Luonnos TOS | <br>Lukitsija: Test User2 |
|                                                         |                           |

Muokkausoikeudet voidaan rajata myös päätehtävätasolla käyttäjäkohtaisesti. Päätehtävän muokkausoikeus antaa muokkausoikeudet myös kaikkiin sen alla oleviin tehtäviin ja muihin rakenneosiin.

Muokkausoikeudet annetaan halutulle päätehtävälle sen Käsittelysäännöt-kentässä. Kenttään lisätään niiden henkilöiden käyttäjätunnukset, joille muokkausoikeus (editor) annetaan. Kenttään kirjoitettavat tiedot ovat muodossa

editor=käyttäjä1

editor=käyttäjä4

jossa "editor" on muokkaukseen vaadittava rooli ja "käyttäjä1" ja "käyttäjä4" muokkausoikeudet saavien henkilöiden käyttäjätunnukset. Kunkin henkilön oikeus asetetaan vastaavasti kirjaamalla se omalle rivilleen.

## Toiminnallinen kuvaus

Fujitsu CaseM Tiedonohjaus 3.3.1

| Tunnus *         | Nimi *          |
|------------------|-----------------|
| 01               | Henkilöstöasiat |
| Kuvaus           |                 |
| Käsittelysäännöt | Omistaja        |
|                  |                 |

Jos käyttäjä yrittää päivittää päätehtävää, johon hänellä ei ole muokkausoikeutta, järjestelmä näyttää huomautuksen.

| Tunnus           | Nimi          |
|------------------|---------------|
| 00               | Hallintoasiat |
| Kuvaus           |               |
| kuvaus           |               |
| Käsittelysäännöt | Omistaja      |
| editor=user1     | -             |

Käyttäjä ei voi liittää prosessin yhteistä osaa sellaiseen päätehtäväluokkaan, johon hänellä ei ole muokkausoikeuksia. Järjestelmä näyttää silloin virheilmoituksen.

| <ul> <li>✓ Valtakunnallinen Tiedonohjaussuunnitelma</li> <li>✓ 00 Hallintoasiat</li> <li>▶ 00.01 Toiminnan suunnittelu, järjestäminen, toteuttaminen ja kehittäminen</li> </ul> | •    | Vhteiset rakenneosat<br>Nimi *<br>Muutoksenhakuprosessi                |     |
|----------------------------------------------------------------------------------------------------|------|------------------------------------------------------------------------|-----|
| 00,02 Hallinteasioiden ohjaus                                                                                                    |      | Köutotöön rakantaisea                                                  |     |
| ▶ 00,03 Päätöksenteko ja johtaminen                                                                                                    |      | Kohde tehtäväluokka Toimenpiteen tunnus 🛞                              |     |
| Image: Sinula ei ole muokkausoike                                                                                                    | uksi | ia tehtäväluokkaan 01, joten et voi lisätä sille yhteistä rakenneosaa. | + . |
| ► 00 <mark>.</mark> 05 Kotimainen yhteystyö                                                                                                    |      |                                                                        |     |
| 00.07 Verotus                                                                                                    |      |                                                                        |     |

Jos päätehtävälle ei ole määritelty muokkausoikeuksia, kuka tahansa voi muokata kyseistä päätehtävää. Muokkausoikeuksia voidaan käyttää silloin, jos halutaan rajoittaa muokkausoikeuksia tiettyihin TOS:in päätehtäviin. Muokkausoikeuksia ei siis ole pakko määritellä, mikäli niille ei ole tarvetta.

# 3 Tietojen välittäminen palvelurajapinnan kautta

Asiakirjoja tuottavat järjestelmät saavat tiedonohjaussuunnitelman tiedot käyttöönsä avoimen Web Services rajapinnan kautta. Paluusanomassa välitetään voimassa olevan tiedonohjaussuunnitelman (viimeisin julkaistu versio) sisältämät tiedot. Sanomassa palautetaan myös tiedonohjaussuunnitelman version yksilöivä tunniste. Tämä mahdollistaa tietojen uudelleen kyselyn samaan TOS-versioon esimerkiksi tilanteessa, jossa operatiivinen tietojärjestelmä hakee tiedot asiankäsittelyprosessin alkaessa ja käyttää samoja tietoja prosessin päättymiseen asti. Tietoja ei tarvitse tällöin tallentaa operatiiviseen järjestelmään, vaan järjestelmä hakee tarvitsemansa tiedot tiedonohjausjärjestelmästä yksilöiden sen version, jonka mukaiset tiedot paluusanomassa palautetaan.

Tiedonohjaussuunnitelman sisältämiä tietoja voidaan hakea rajapinnan kautta kokonaisuudessaan tai osittain. Kun tiedosta palautetaan vain osa, pyyntösanomassa yksilöidään, mitä osaa tiedonohjaussuunnitelmasta tarvitaan. Vastaussanoma sisältää tällöin vain pyydetyn osan tiedonohjaussuunnitelmasta. Fujitsu CaseM Tiedonohjaus 3.3.1

# 4 Käsitemalli

# 4.1 SÄHKE2-määräyksen mukainen TOS

Tiedonohjausjärjestelmän hallinnoiman tiedonohjaussuunnitelman (TOS) rakenne perustuu SÄHKE2määräykseen. Tiedonohjaussuunnitelman hierarkkinen rakenne muodostuu tehtäväluokista, yleisistä käsittelyvaiheista, käsittelyvaiheista sekä asiakirjatyypeistä ja niiden rakenneosista. Tehtäväluokitus sisältää puolestaan päätehtäviä, tehtäviä ja alatehtäviä. Asia voidaan avata vain alimmalle alatehtävätasolle. Alatehtävätasoja voi olla useita, hierarkiatasojen maksimimäärä tehtäväluokkatasolla on 7 laskettuna päätehtävältä hierarkiatason alimpaan alatehtävään.

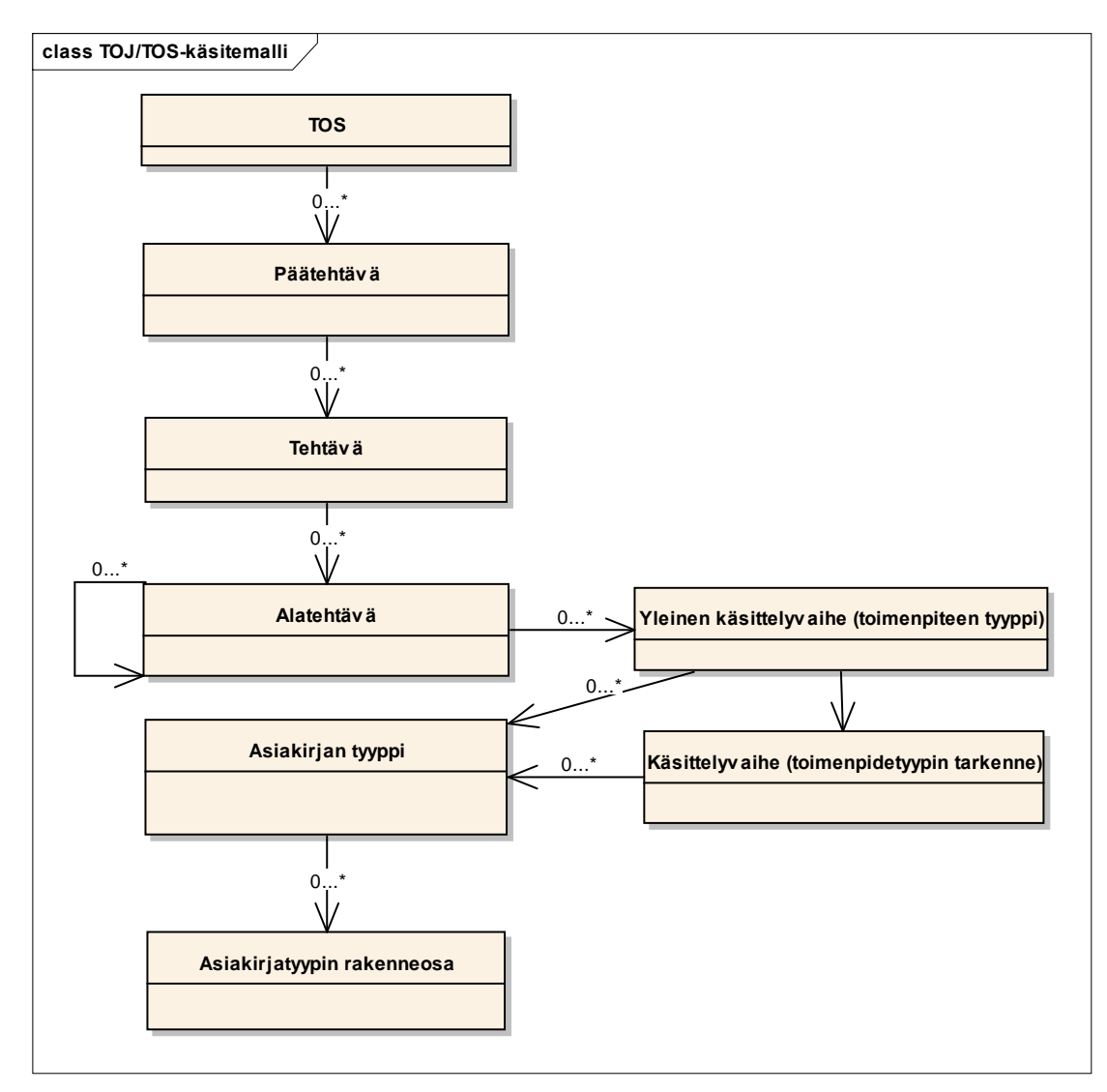

Alatehtävällä on joko pelkästään yleinen käsittelyvaihe (= toimenpiteen tyyppi) tai sekä yleinen käsittelyvaihe että käsittelyvaihe (= toimenpiteen tyypin tarkenne) riippuen siitä, kuinka tarkalle tasolle tehtävän kulku on organisaatiossa määritetty. Asiakirjatyyppi kiinnitetään vastaavasti yleiseen käsittelyvaiheeseen tai käsittelyvaiheeseen. Asiakirjatyypille voidaan määritellä rakenneosia, jos kyseessä on rakenteinen asiakirja.

# 4.2 Vapaamuotoinen TOS

Vapaamuotoinen TOS koostuu rakenneosista ja asiakirjatyypeistä. Asia voidaan avata asian kirjaustasolle, joka on hierarkiassa kyseisen haaran alin rakenneosataso. Rakenneosatasojen määrää järjestelmässä ei ole rajattu.

#### Toiminnallinen kuvaus

Fujitsu CaseM Tiedonohjaus 3.3.1

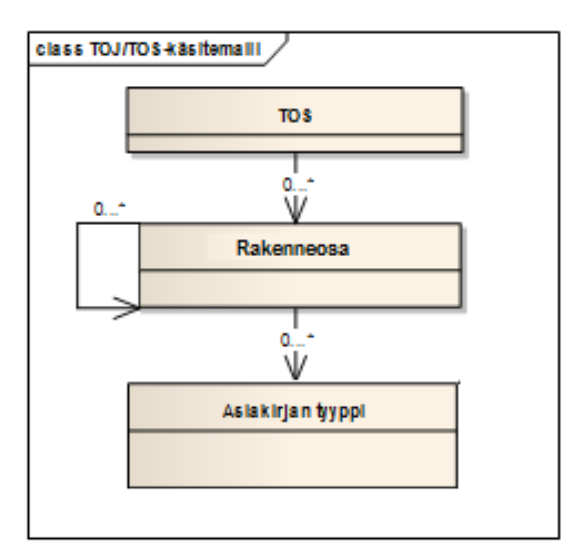

# 5 Tiedonohjaussuunnitelman metatietorakenne

## 5.1 SÄHKE2 TOS:in metatietorakenne

SÄHKE2-määräyksen mukaisen tiedonohjaussuunnitelman eri hierarkiatasojen metatietorakenne ja metatietojen pakollisuus on kuvattu alla olevassa taulukossa. Taulukon lyhenteet tarkoittavat seuraavaa:

P = pakollinen

O = vapaaehtoinen

eP = ehdollisesti pakollinen eli pakollinen tietyissä tilanteissa. Tilanteet, jolloin tieto on pakollinen, on kuvattu sarakkeessa Sallitut arvot.

Harmaalla värillä on korostettu ne metatiedot, jotka Kansallisarkiston eAMS-järjestelmän SÄHKE2sertifiointikriteerit (v 1.1 21.9.2012) edellyttävät tiedonohjausjärjestelmältä.

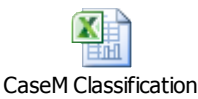

metadata structure.x

Tarkempi tekninen kuvaus metatietokentistä ja tietotyypeistä on nähtävissä järjestelmän tietorakenteen kuvaavassa XML-skeemassa.

#### 5.2 Vapaamuotoisen TOS:in metatietorakenne

Vapaamuotoista metatietorakennetta ei ole määritelty ennalta, vaan se koostetaan kulloisenkin tarpeen mukaan.

# 6 SÄHKE2-määräyksen täyttäminen

CaseM tiedonohjaus versio 3.3.1 sisältää SÄHKE2-vaatimusten (eAMS-järjestelmä koskevat vaatimukset v1.1 21.9.2012) mukaiset ominaisuudet. Versio 3.3.1 on tuotettu ja sitä ylläpidetään SÄHKE2-sertifiointivaatimusten mukaisesti.

Järjestelmä täyttää asetetut sertifiointikriteerit seuraavasti:

eAMS-metatietojen määrittely

- Vaatimus 2.1: Tehtäväluokkataso sisältää mainitut metatietokentät, joiden mukaiset arvot voidaan operatiivisessa tietojärjestelmässä periyttää tehtäväluokkaan avatulle asialle.
- Vaatimus 2.2: eAMS-asiakirjatyyppitaso sisältää mainitut metatietokentät, joiden mukaiset arvot voidaan operatiivisessa tietojärjestelmässä periyttää tehtäväluokkaan luotavalle asiakirjalle. Tehtäväluokka saadaan TOS-rakenteen perusteella ja tyyppitieto vastaa asiakirjatyypin nimeä käyttöliittymässä.
- Vaatimus 2.3: Toimenpide-/käsittelyvaihetaso sisältää mainitun tiedon suoraan eAMS-rakenteen kautta.
- Vaatimus 2.4: Säilytysajan laskentaperuste ja salassapidon laskentaperuste kiinnitetään säilytys- ja salassapitoajan lisäksi tiedonohjausjärjestelmään. Tieto välitetään operatiiviseen tietojärjestelmään, joka laskee lähtötietojen perusteella säilytys- ja salassapitoajan päättymisajankohdat. Näiden lisäksi järjestelmään voi tallentaa muutakin käsittelysääntönä käytettävää tietoa.
- Vaatimus 2.5: Tiedonohjausjärjestelmä sisältää ominaisuuden, jolla voidaan määritellä tehtäväluokkatai asiakirjatyyppitasolla tehtäväluokan mukaiset käyttöoikeudet salassa pidettävälle aineistolle.

eAMSin muutokset

- Vaatimus 3.1: Tiedonohjausjärjestelmä tallentaa lokitiedot kaikista eAMS-muutoksista. Lokitiedot tallennetaan, kun uusi eAMS-versio otetaan käyttöön (julkaistaan saataville palvelurajapinnan kautta). Lokitietoja voi tarkastella suoraan käyttöliittymässä.
- Vaatimus 3.2: eAMS-tietosisältö voidaan tallentaa raportiksi joko xml, xls tai csv-muodossa. csv tai xls -muoto on luettava muoto.
- Vaatimus 3.3: eAMS-muutokset astuvat oletusarvoisesti voimaan alkaen siitä hetkestä, kun tiedonohjaussuunnitelma julkaistaan. Järjestelmä asettaa uudelle versiolle julkaisuhetken mukaisen voimassaolon alkamispäivän sekä päättää edellisen version voimassaoloajan. Uuden eAMS-version käyttöönotto voidaan myös asettaa tapahtuvaksi valittuna päivänä. Jokaisella uudella eAMS-versiolla on yksilöivä tunnus.

eAMS-järjestelmän rajapinnat

• Vaatimus 4.1: Tiedonohjausjärjestelmä sisältää avoimen Web Services -rajapinnan, jota kaikki asiakirjoja tuottavat järjestelmät voivat käyttää tietosisällön pyytämiseksi.

#### Käyttöoikeudet

Vaatimus 5.1: Tiedonohjausjärjestelmän käytön edellytyksenä ovat järjestelmän käyttöoikeudet eli
käyttäjätunnus ja salasana. Käyttäjätunnukset perustetaan niille käyttäjille, jotka huolehtivat
järjestelmän tietosisällön päivittämisestä. eAMS-tiedot voidaan tulostaa xml-, xls- tai csv-muotoon,
jolloin koko eAMS-sisältö on kaikkien käyttäjien tarkasteltavissa. eAMS:in tietosisältö voidaan
asiakasympäristöissä myös hakea palvelurajapinnan kautta esimerkiksi intranet-sovellukseen xmlmuodossa, jolloin käyttäjät voivat tarkastella tietosisältöä ja (katselu)käyttäjätunnusten hallintaa
eAMS-järjestelmässä ei tarvita.

# 7 Järjestelmän muutoksenhallintaprosessi

Tämä dokumentti kuvaa tiedonohjausjärjestelmän sisältämät toiminnot. Kun järjestelmään tehdään muutoksia tai lisäyksiä, dokumentti päivitetään. Toiminnallisten muutosten hallinnoinnista vastaa Jörgen Rejström. Dokumentti tarkastetaan järjestelmän teknisellä asiantuntijalla (Riina Kuukka-Härmä tai Panu Kiskola) ja hyväksytetään hallinnoinnista vastaavalla henkilöllä (Jörgen Rejström). Järjestelmän dokumentaatio hallitaan Opas-työtilassa [http://opas.fujitsu.fi/BaseSystem/1446/3/default.aspx].

Toiminnalliset kuvaukset (käyttötapaukset tai käyttäjätarinat) viedään Fujitsun systeemityöympäristöön (JIRA, Fujitsu TOJ). Toiminnalliset kuvaukset yhdistetään vastaaviin testitapauksiin, joilla varmistetaan ohjelmiston toimivuus määrittelyjen mukaisesti. Järjestelmän nykyinen toiminnallisuus ja SÄHKE2-vaatimusten täyttyminen varmistetaan regressiotestauksen kautta aina uuden version päivityksen yhteydessä.

SÄHKE2-sertifikaattiin liittyvien vaatimusten täyttyminen todennetaan muutoshallintaprosessissa seuraavasti:

- SÄHKE2-sertifikaattiin liittyvät testitapaukset on sisällytetty tiedonohjausjärjestelmän testaussuunnitelmaan. Testitapaukset ajetaan aina uuden version päivityksen yhteydessä. SÄHKE2sertifikaattiin liittyvien testitapausten nimi alkaa tekstillä Sähke2 sertifiointi:
- 2. Tiedonohjausjärjestelmälle on luotu oma projekti systeemityöympäristöön (JIRA, Fujitsu TOJ), johon testaussuunnitelman mukaiset testitapaukset on tallennettu.
- SÄHKE2-sertifikaattiin liittyvät testitapaukset on ryhmitelty sertifiointilomakkeen mukaisiin kokonaisuuksiin (Sähke2 sertifiointi:eAMS-metatietojen määrittely, Sähke2 sertifiointi:eAMSin muutokset, Sähke2 sertifiointi:eAMS-järjestelmän rajapinnat, Sähke2 sertifiointi:Käyttöoikeudet), joissa kussakin todennetaan kokonaisuuteen kuuluvien vaatimusten täyttyminen. Sertifiointivaatimukset sisältävä Arkistolaitoksen dokumentti (S2\_SERTIF\_ eAMS-järjestelmä v1.1.doc) on liitetty testitapauksiin.
- 4. Kun tiedonohjausjärjestelmästä tuotetaan uusi versio, regressiotestauksen avulla todennetaan SÄHKE2-sertifikaattiin liittyvien vaatimusten pysyminen ehjänä.
- 5. Jos testauksessa havaitaan virhe, se kirjataan järjestelmään. Järjestelmän ylläpitäjät poimivat virheet työn alle ja merkitsevät virheen korjatuksi, kun ongelma on ratkaistu.
- 6. Kun uusi ohjelmistoversio julkaistaan, siitä tehdään versiosaate. Versiosaatteessa kuvataan järjestelmän uudet ominaisuudet sekä korjatut virheet.
- Versiosaate sisältää tekstin: "Versio [versiotunnus] sisältää SÄHKE2-vaatimusten (eAMS-järjestelmä koskevat vaatimukset v1.1 21.9.2012) mukaiset ominaisuudet. Versio [versiotunnus] on tuotettu ja sitä ylläpidetään SÄHKE2-sertifiointivaatimusten mukaisesti.
- 8. Jos regressiotestauksessa havaitaan virhe, joka liittyy SÄHKE2-sertifikaattiin, virhe korjataan ennen ohjelmiston asentamista tuotantokäyttöön asiakasympäristöissä.
- 9. Jokaisesta julkaistavasta ohjelmistoversiosta tehdään sivuvaikutusanalyysi, jossa arvioidaan järjestelmän sisäiset ja kokonaisarkkitehtuuriin tehdyt muutokset SÄHKE2-sertifikaatin vaatimusten suhteen.
- Kaikista sertifioituun tiedonohjausjärjestelmään tehtävistä toiminnallisista muutoksista ilmoitetaan Inspecta Sertifiointi Oy:lle (Jyrki Lahnalahti (Pääarvioija, toimialavastaava, puhelin: 010 521 6423, matkapuhelin: 0400 571 892, <u>Jyrki.Lahnalahti@inspecta.com</u>).